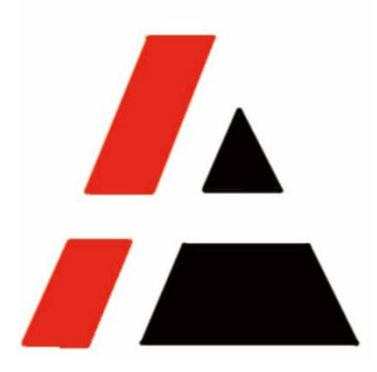

# 金光纸业

# STP 组

# 供应商招投标操作手册 V1.5

| 版本   | 版本描述 | 维护部门 | 组别  | 编写人 | 最后修改日期     |
|------|------|------|-----|-----|------------|
| V1.0 | 初稿   | 采购   | STP | 钱佳茵 | 2018-12-12 |
| V1.1 | 更新   | 采购   | STP | 钱佳茵 | 2018-12-29 |
| V1.2 | 更新   | 采购   | STP | 王越  | 2019-11-13 |
| V1.3 | 更新   | 采购   | STP | 赵旻  | 2020-08-19 |
| V1.4 | 更新   | 采购   | STP | 赵旻  | 2022-06-09 |
| V1.5 | 更新   | 采购   | STP | 赵旻  | 2024-09-11 |

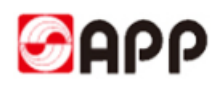

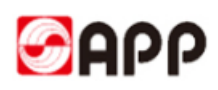

## 目录

|      | 1  | 适用范围      |
|------|----|-----------|
| 1.1  |    | 使用系统      |
| 1.2  |    | 操作前提4     |
| 1.3  |    | 用户对象4     |
|      | 2  | 适用场景4     |
|      | 3  | 期望结果4     |
|      | 4  | 系统详细操作步骤  |
| 4.1  |    | 创建供应商投标响应 |
| 4.2  |    | 修改供应商投标响应 |
| 4.3  |    | 供应商中标确认   |
| 5. 信 | 常见 | 2问题处理     |

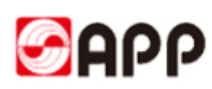

# 1 适用范围

## 1.1 使用系统

□ERP □MES □CRM ☑ SRM □OA □ATMS □BPC □MDG □招聘系统 Avanture □Talent 系统 (CornerStone) □IPP □PI □RF 扫描系统 □SFA □合力中税 □员工信息采集系统 □中信保信保通 □票易通 □贴标机系统 □码头系统 (集装箱) □EWMS

### 1.2 操作前提

- 1、Internet 网络连接通畅
- 2、已拥有 SRM 系统投标号的供应商

### 1.3 用户对象

1.3.1 寻源招投标对象

有意愿参与 APP 寻源招投标,并已拥有 SRM 系统投标号的供应商

# 2 适用场景

适用于所有有意愿参与 APP 寻源招投标,并已拥有 SRM 系统投标号的供应商在 SRM 系统进行招投标和中标确认的作业

# 3 期望结果

供应商能够快速准确的对 APP 的招投标进行投标响应以及确认中标,以满足 APP 生产、服务的需求,提供更有竞争力的产品和服务。

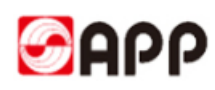

# 4 系统详细操作步骤

## 4.1 创建供应商投标响应

4.1.1 当 APP 发布招投标后,被邀请的供应商将收到如下邮件,邮件中包含寻源招标的项目名称,寻 源招标号,报价截止日期,登录账号和 SRM 系统地址。

| <b>金光集团(APP)SRM系统报价邀请函</b><br>工作流系统 收件人: qianjiayin                                                                                                    |
|----------------------------------------------------------------------------------------------------|
| 投标测试20181201:<br>您好!                                                                                                    |
| <u>本公司因业务需要,进行(<mark>润滑油12月份招标_MRO 2018 12 03</mark>)项目寻源,寻源标号为:(5000000907),报价<br/><u>截止日期:2018年12月04日_00:00,</u>具体寻源清单及文件请在SRM管理平台查看。请贵司收到邀请函后,及时登录金<br/>光集团SRM管理平台进行报价,感谢配合!</u>                                                           |
| 登录账号为: VD0000001101<br>SRM系统地址: http://srmqas.app.com.cn:53200/irj/portal<br>寻源单地址: http://srmqas.app.com.cn:53200/irj/portal/?<br>NavigationTarget=OBN://BOSystemAlias=SAP_SRM/BOTechnicalName=qte/Operation=displayrfx&NavMode=3&SAPSRM_BOI |
| 双方本着实事求是的原则,如实申报或举报,并承诺对举报人的权益予以保护和保密,举报邮箱: GRW@app.com.cn<br>发送单位: 金光纸业中国投资有限公司                                                                                                    |
| □ អា: 2018年12月03日<br>金光纸业(中国)投资有限公司SRM管理平台                                                                                                    |

4.1.2 在 IE 11 以上的版本的浏览器打开 SRM 系统链接,输入用户名和密码,点击登录按钮

| SAP NetWeaver                    |
|----------------------------------|
| 用户 • VD0000001101<br>密码 • •••••• |
| 版权所有 @ SAP AG。保留所有权利。            |

4.1.3 点击报价和竞价页签,点击需要报价的寻源单号(事件编号)

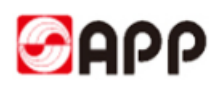

|         | え你平你佣认培训<br>Som http://srmqas.a                                                                 | pp.com.cn:53200/irj/portal/ | <u>ت</u> ک <del>،</del> ک | ▼投标处理・9 | AP NetWeav | ×          |           |      |       |      |      |     |          |           | n ★ ¥ |
|---------|-------------------------------------------------------------------------------------------------|-----------------------------|---------------------------|---------|------------|------------|-----------|------|-------|------|------|-----|----------|-----------|-------|
| 👍 🦲 建议  | 网站 🔻 遵 网页快讯                                                                                     | \j⊈ <b>▼</b>                |                           |         |            |            |           |      |       |      |      |     |          |           |       |
| SAP     |                                                                                                 |                             |                           |         |            |            |           |      | 搜索    |      |      | Q + | 新的会话     | SAP Store | 注销    |
| ▲后退 前:  | 进) 历史记录 收期                                                                                      | 改夫 个性化设置 视图 帮助              |                           |         |            |            |           |      |       |      |      |     |          | Ň         | 迎:李一, |
| 报价和竞价   | 日報時間                                                                                            | 供应商信息管理                     |                           |         |            |            |           |      |       |      |      |     |          |           |       |
| RFx 和竟价 |                                                                                                 |                             |                           |         |            |            |           |      |       |      |      |     |          |           |       |
| ● 推价和党  | 1价 > RFx 和竞价                                                                                    |                             |                           |         |            |            |           |      |       |      |      |     |          | 全屏        | 选项 🔻  |
| 有       | ī效查询                                                                                            |                             |                           |         |            |            |           |      |       |      |      |     |          |           | _     |
| ą       | eRFx <mark>全部(1)</mark> 已<br>目<br>日<br>日<br>日<br>日<br>日<br>日<br>日<br>日<br>日<br>日<br>日<br>日<br>日 | <u> </u>                    |                           |         |            |            |           |      |       |      |      |     |          |           |       |
| el      | RFx - 全部                                                                                        |                             |                           |         |            |            |           |      |       |      |      |     |          |           |       |
| Ð       | 显示快速条件维护                                                                                        |                             |                           |         |            |            |           |      |       |      |      | 更   | 改查询 定义新  | 的查询 个性化   | 25    |
|         | 视图: [标准视图]                                                                                      | ▼   显示事件 显示回应   損           | 1印预览   刷                  | 新导出。    |            |            |           |      |       |      |      |     |          | 8         | le l  |
| 1       | ha 事件编号                                                                                         | 事件描述                        | 事件类型                      | 事件状态    | 开始日期       | 结束日期       | 响应编号      | 响应状态 | 中标已确认 | 事件版本 | 响应版本 | Q&A | 开始时间     | 结束时间      |       |
|         | <u>5000000896</u>                                                                               | XXX阀门采购 MRO 20181201        | 询价                        | 已发布     |            | 2018/12/03 | 700000463 | 已提交  |       | 3    | 2    | 0   | 00:00:00 | 00:00:00  |       |
|         |                                                                                                 |                             |                           |         |            |            |           |      |       |      |      |     |          |           |       |

4.1.4 点击后进入寻源页面,系统提示有附件需供应商阅读

|                                                                     |                                                                                                    |                                                                            |                                       |                       |                    |         | 选项 🔻   |
|---------------------------------------------------------------------|----------------------------------------------------------------------------------------------------|----------------------------------------------------------------------------|---------------------------------------|-----------------------|--------------------|---------|--------|
| 显示 RFx:                                                             |                                                                                                    |                                                                            |                                       |                       |                    |         | 打开侧板   |
| ↓ 关闭 参与 拒绝 暂时 创建回应 问题和答案(0) 見                                       | 出                                                                                                    |                                                                            |                                       |                       |                    |         | 0.     |
| N RFX共有2个附件,请仔细阅读后再决定参与或拒绝回应。                                       |                                                                                                    |                                                                            |                                       |                       |                    |         |        |
| し。<br>RFx 编号 500000902 RFx 名称 XXX網门采购 MRO 2018120<br>RFx 版本类型 活动版本  | RFX 状态 已                                                                                                    | 发布 RFx 开始日期                                                                | 提交截止日期 2018/12/03 00:00:00 UTC+8      | 剩余时间 0 天数 10:00:51 RF | x 所有者 钱佳音 52005429 | RFx 版本号 | 1      |
| RFX 信息项目 注释和附件                                                      |                                                                                                    |                                                                            |                                       |                       |                    |         |        |
| 投标接收参数   问题   注释和附件                                                 |                                                                                                    |                                                                            |                                       |                       |                    |         |        |
| 时区 UTC+8<br>* 授文載上日期 2018/1203 00:00:00<br>开玩日時 00:00:00<br>流行: RMB | <ul> <li>保证金金额</li> <li>保证金提交期限 2</li> <li>爆约保证金:</li> <li>付款条件: 2</li> <li>投码 7</li> <li>贸易条款 2</li> <li>到期(月/泰/年):</li> <li>价格机则:</li> <li>Capex:</li> </ul> | 10,000.00 RMB<br>018/12/02 23:00:00<br>0:00 RMB<br>808 月報<br>1 179<br>2 保む | 阳,90天,银行承兑汇票(90天)<br>当项税,中国<br>2-代收代付 |                       |                    |         |        |
| ★ 合作伙伴和交货信息                                                         |                                                                                                    |                                                                            |                                       |                       |                    |         |        |
| 详细信息 添加 发送电子邮件 调用 清除                                                |                                                                                                    |                                                                            |                                       |                       |                    | ì       | 过滤器 设置 |
| 功能                                                                  | 编号                                                                                                    |                                                                            | 名称                                    |                       | 电活号码               |         |        |
| 由注入                                                                 |                                                                                                    |                                                                            | <b>建件音 52005420</b>                   |                       |                    |         |        |

#### 4.1.5 点击注释和附件页签,可以查看需查看的附件

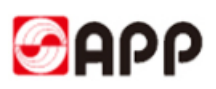

|    |                              |                |                |                  |    |        |         |     |      |          |        |                   |    |          |          |           |                |             |               |              | 选项 ▼  |
|----|------------------------------|----------------|----------------|------------------|----|--------|---------|-----|------|----------|--------|-------------------|----|----------|----------|-----------|----------------|-------------|---------------|--------------|-------|
| 显视 | F RFx:                       |                |                |                  |    |        |         |     |      |          |        |                   |    |          |          |           |                |             |               |              | 打开侧板  |
| ٩  | 郑参                           | 拒绝 暂时          | 创建回应           | 问题和答案(0) 長       | 泏  |        |         |     |      |          |        |                   |    |          |          |           |                |             |               |              | 01    |
| RF | × 编号 500000902<br>RFx 版本类型 氵 | 2 RFx:<br>舌动版本 | 名称 XXXX阀       | ]采购 MRO 20181201 |    | RFX状态已 | 发布 RFx开 | 始日期 | 提交   | 藏止日期 2   | 018/12 | /03 00:00:00 UTC+ | -8 | 剩余时      | (iii) (  | )天数 10:00 | :51 <b>R</b> F | x 所有者 钱佳音 5 | 2005429 RFx ) | 版本号          | 1     |
| _  | RFX 信 。                      | 项目             | 3 <b>88</b> 04 |                  |    |        |         |     |      |          |        |                   |    |          |          |           |                |             |               |              |       |
| •  | 项目概览                         |                |                |                  |    |        |         |     |      |          |        |                   |    |          |          |           |                |             |               |              | ^     |
|    | 详细信息 添加行                     | 添加子            | ₩ <u>₩</u>     | 复制粘贴,删除          |    | 七星下载 才 | 比量更新    |     |      |          |        |                   |    |          |          |           |                |             | 全部展开 全部       | 部折叠 Filter i | 设置 隙漏 |
| 9  | j (7등                        | 项目类型           | 产品标识           | 描述               | IJ | 工厂名称   | 提交属性/属性 | 货币  | 数量周期 | 产品类别     | 数量     | 产品类别描述            | 单位 | 注释       | 附件       | 采购申请      | 清求项目           | 供应商木片区域     | 木片是否计划采购      | 交货日期         | 库存物   |
|    | • 🔄 0001 🕫                   | 物料             | 1800000708     | 阀门 TB3 DN25MM    |    |        |         | RMB |      | 28180201 | 1      | 控制调节阀             | EA | <u>0</u> | <u>0</u> |           | 00000          |             |               | 2019/01/01   |       |
|    | • 🔄 <u>0002</u> 🖂            | 物料             | 1800001841     | 阀门 Z2S6-2-64     |    |        |         | RMB |      | 28180602 | 1      | 电磁阀配件线圈           | EA | <u>0</u> | <u>0</u> |           | 00000          |             |               | 2019/01/01   |       |
|    |                              |                |                |                  |    |        |         |     |      |          |        |                   |    |          |          |           |                |             |               |              |       |
|    |                              |                |                |                  |    |        |         |     |      |          |        |                   |    |          |          |           |                |             |               |              |       |
|    |                              |                |                |                  |    |        |         |     |      |          |        |                   |    |          |          |           |                |             |               |              |       |

### 4.1.6 直接点击描述栏位下的具体附件名称

| デス RFx;         「天畑」参与「短島 智时」創建回应「伊娜和答案(0) 导出         Fx 編号 500000002       RFx 名称 XXX利潤「米肉 MRO 20181201         RFx 版本类型 活动版本         RFx 版本类型 活动版本         RFX 信息 项目         注稿         「流和」「清徐」         文本预洗                                                                                                    |                               |                     |                     |                       |          |                 |                   |      |               |             |                |            |
|----------------------------------------------------------------------------------------------------|-------------------------------|---------------------|---------------------|-----------------------|----------|-----------------|-------------------|------|---------------|-------------|----------------|------------|
|                                                                                                    | F RFx:                        |                     |                     |                       |          |                 |                   |      |               |             |                |            |
| Fx 編号 500000002         Ffx 名称 2000周门采购 MR0 20181201         RFX 状态 已发布         RFx 折拍日期         提交蓋止日期 2018/12/03 00:00 00 UTC+8         発余財间         0 天数 10:00:51         RFx 新有者         税任音 52005429         RFx 版本号           RFX 信息         项目         注線和期件 <td< td=""><td>关闭参与机</td><td>E绝 暂时 创建四</td><td>国应 问题和答案(0) 导出</td><td></td><td></td><td></td><td></td><td></td><td></td><td></td><td></td><td></td></td<>                                                                                                    | 关闭参与机                         | E绝 暂时 创建四           | 国应 问题和答案(0) 导出      |                       |          |                 |                   |      |               |             |                |            |
| RFX 信息         项目         注释和附件           注释             透起         請除            分配到         类别         文本预选                                                                                                    | × 编号 5000000902<br>RFx 版本类型 涼 | と RFx 名称 XX<br>活动版本 | CX阀门采购 MRO 20181201 | RFX 状态已发布             | RFx 开始日期 | 提交截止日期 2018/12/ | 03 00:00:00 UTC+8 | 剩余时间 | 0 天数 10:00:51 | RFx 所有者 钱佳語 | 音 52005429   F | IFx 版本号    |
| 注稿 <td>RFX 信息</td> <td>项目 注释和</td> <td>附件</td> <td></td> <td></td> <td></td> <td></td> <td></td> <td></td> <td></td> <td></td> <td></td>                                                                                                    | RFX 信息                        | 项目 注释和              | 附件                  |                       |          |                 |                   |      |               |             |                |            |
| 演員         演奏           分配到         英別         文本描述                                                                                                    | ·注释                           |                     |                     |                       |          |                 |                   |      |               |             |                |            |
| 分配列 満別 文本現応                                                                                                    | 添加」清除                         |                     |                     |                       |          |                 |                   |      |               |             |                | F          |
|                                                                                                    | 分配到类别                         |                     |                     | х <sup>і</sup>        | 本预览      |                 |                   |      |               |             |                |            |
|                                                                                                    |                               |                     |                     |                       |          |                 |                   |      |               |             |                |            |
|                                                                                                    | ,附件                           |                     |                     |                       |          |                 |                   |      |               |             |                |            |
|                                                                                                    | 添加附件 编辑描                      | 迷版本』删除              | 创建资格参数文件            |                       |          |                 |                   |      |               |             |                | F          |
| · 附件<br>添加附件 编辑描述 <u>版本 /</u> 删除 创建资格参数文件                                                                                                    | 分配到                           | 类别                  | 附件业务类型              | 描述                    | 文件名      | 版本              | 、 处理器             | 已检出  | 类型            | 大小 (KB)     | 更改者            | 更改日期       |
| - 附件<br>- 成加附件 - 編録無述 - 版本 - 動動 - 金融資格参数文件<br>分配別 - 英別 附件业务类型 - 描述 文件名 版本 处理器 已检出 类型 大小 (KB) 更改者 更改日前                                                                                                    |                               | and the second      | 加速な日本もおい            | <b>WRHTREAD IN</b> 30 | 测试框架     | 协议.pdf 1        |                   |      | pdf           | 22          | 52005429       | 2018/12/02 |
| NPF     Transform     Transform     T | 凭证抬头                          | 标准附件                | 1204007.EX          |                       |          |                 |                   |      |               |             |                |            |

4.1.7 点击屏幕下方保存或另存为按钮后保存到本地盘后阅读

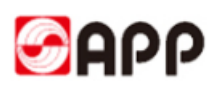

| 法项 ▼      |
|-----------|
| 打开侧板      |
| 0.        |
| 5 1       |
|           |
|           |
| Filter 设置 |
|           |
|           |
|           |
|           |
| Filter 设置 |
| 12/02     |
| 12/02     |
|           |
|           |
|           |
|           |
|           |
|           |
|           |
|           |
|           |
|           |

4.1.8 如果供应商接受附件内容,点击参与按钮

|                                                                                                    | 选项 ▼      |
|----------------------------------------------------------------------------------------------------|-----------|
| 显示 RFX:                                                                                                    | 打开侧板      |
|                                                                                                    | 01        |
| RFx 编号 500000902 RFx 各称 XXX阀门采购 MRO 20181201 RFX 状态 已没布 RFx 开始日期 提交截止日期 2018/12/03 00:00:00 UTC+8 剩余时间 0 天数 10:00:51 RFx 所有者 钱佳音 52005429 RFx 版本号<br>RFx 版本类型 活动版本 | 1         |
| RFX 信息         项目         注譯和關件                                                                                                    |           |
| ▼注稿                                                                                                    |           |
| 「「「「「「「」」「「「」」「「」」「「」」「「」」「」」「「」」「」」「」」                                                                                                    | Filter 设置 |
| 分配到 类别 文本预选                                                                                                    |           |
|                                                                                                    |           |
|                                                                                                    |           |

4.1.9 随后供应商点击创建回应按钮进行投标作业

|                                                                                                    | •  |
|----------------------------------------------------------------------------------------------------|----|
| 显示 RFx:                                                                                                    | 侧板 |
|                                                                                                    | 21 |
| RFX 编号 5000000902 RFX 名称 XXX调门采购 MRO 20181201 RFX 状态 已发布 RFX 开始日期 提交截止日期 2018/12/03 00:00:00 UTC+8 剩余时间 0 天数 09:43:11 RFx 所有者 线佳音 52005429 RFx 版本号 1 RFx 版本类型 活动版本 |    |
| RFX 信息 项目 注释和附件                                                                                                    |    |
| ★注稿                                                                                                    |    |
| 添加。/ 清除                                                                                                    | 置  |
| 分配列         类相须克                                                                                                    |    |

4.1.10 系统会自动显示投标须知,供应商阅读并点击同意并继续按钮后可进行投标

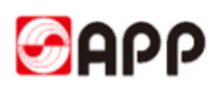

| p://srmqas.app.co                        | om.cn:53200/?Navigati | onTarget=navurl%3A%2F%2F3a3fc1f06568f04eb7bd1c47ac3db3e - Internet Explorer                                                                                                    |       |              |            | D X        |
|------------------------------------------|-----------------------|----------------------------------------------------------------------------------------------------|-------|--------------|------------|------------|
|                                          |                       |                                                                                                    |       |              |            | 法项 🔻       |
| 星示 RFx:                                  |                       | 投标業款                                                                                                    |       |              |            | 打开你很       |
| 关闭拒绝                                     | 暂时 创建回应 问题和           |                                                                                                    |       |              |            | 0.         |
| RFx 编号 5000009                           | 02 RFx 名称 XXX阀        | <b>2000</b>                                                                                                    |       | 略佳音 52005429 | RFx 版本号    | 1          |
| RFx 版本类型                                 | 活动版本                  |                                                                                                    | ~0    |              |            |            |
| RFX 信息                                   | 项目 注释和附件              |                                                                                                    |       |              |            |            |
| 1+17                                     |                       |                                                                                                    |       |              |            |            |
| Alter Carrow                             |                       | APP (中国) 全称为金光纸业 (中国) 投资有限公司及其在中国大陆投资的公司。自 1992 年起, APP (中国) 以长<br>江口鱼潮 难灯口鱼潮为协造重点 生后后后送建立了以合在 中速电化 中速距离 全化成 合红时 海南合海                                                                                                    |       |              |            | Bas (C) 50 |
| () () () () () () () () () () () () () ( |                       | 广西金桂等为代表的、具世界领先水平的大型浆纸业企业,以及大规模的现代化速生林区。                                                                                                    |       |              | ,          | mer 1218   |
| 778051 9607                              |                       |                                                                                                    |       |              |            |            |
|                                          |                       | 截至 2014 年底, APP (甲国) 拥有 20 多家全货和控股浆批企业, 并拥有 19 家杯业公司, 总资产约 1,4/1 亿元人<br>民币, 年加丁生产能力约 1,100 万吨, 2014 年在华锴售额约 422 亿元人民币, APP(中国)署积环侵投入已超过 93                                                                                                    |       |              |            |            |
| ▼附件                                      |                       | 亿元人民币。                                                                                                    |       |              |            |            |
| 添加附件 编辑:                                 | 街述 版本 刷除 创建           | 加里你愿意在会老纸业中国供应商白注册系经注册费公司信息,请条必提供宗教准确地信息,加里信息不宗教或错误,                                                                                                    |       |              | F          | itter 设置   |
| 分配到                                      | 类别                    | 您注册的信息将无法被我们接受和处理。                                                                                                    |       | 更改者          | 更改日期       |            |
| 凭证抬头                                     | 标准附件                  |                                                                                                    |       | 52005429     | 2018/12/02 |            |
| 凭证抬头                                     | 标准附件 打                | 我们建议在自注册之前,您仔细阅读用户主册及卜文, 标注必填项目是必要内容,空日将导致尤法提交。                                                                                                    |       | 52005429     | 2018/12/02 |            |
| 10.11                                    |                       | 必须上传的文件包括:                                                                                                    |       |              |            |            |
| * 1047<br>                               | 20                    | <ul> <li>● 营业技和税务登记证 (彩色复印件加盖公意)</li> </ul>                                                                                                    |       |              |            |            |
| 1000年 77.60 100                          |                       | • 基本账户开户许可证 (彩色复印件加盖公章)                                                                                                    |       |              |            |            |
| 前未创建任                                    | 何协作                   | <ul> <li>法人代表签字的授权书</li> <li>第二時日本</li> <li>第二時日本</li></ul> |       |              |            |            |
|                                          |                       | <ul> <li>              ・ 第字義章的《企业社会责任声明与承诺书(CSR LDC)      </li> </ul>                                                                                                    |       |              |            |            |
|                                          |                       | <ul> <li>公司办公, 仓储, 设备, 生产等相关图片</li> </ul>                                                                                                    | -     |              |            |            |
|                                          |                       | 同意并继续                                                                                                    | 20 // |              |            |            |
|                                          |                       |                                                                                                    |       |              |            |            |

**备注:**如果是木浆供应商,请在报价前仔细阅读【APP 网上系统木浆招投标须知】 如果是废纸的供应商,请在报价前仔细阅读【APP 网上系统废纸招投标须知】

#### 4.1.11 供应商点击项目页签,依次输入

| 创建    | RFx 应答                 |                  |         |       |            |          |                 |             |              |    |         |       |       |     |      |          |          |            |        |      |     |
|-------|------------------------|------------------|---------|-------|------------|----------|-----------------|-------------|--------------|----|---------|-------|-------|-----|------|----------|----------|------------|--------|------|-----|
| 提交    | 只读 检查                  | 关闭保存问题           | 師答案(0   | )     |            |          |                 |             |              |    |         |       |       |     |      |          |          |            |        |      | 0.  |
| RFx 府 | 答编号 7000000<br>RFx 版本号 | 0472 RFx 编号<br>1 | 5000009 | 02 税  | 态 处理中      | 提交截止日    | 調 2018/12/03 00 | :00:00 UTC+ | 8 <b>剩</b> 余 | 时间 | 0 天数 09 | 27:42 | RFx A | 有者  | 钱佳音: | 52005429 | 目标值 0.00 | RMB RFx 应答 | 版本号 活动 | 加版本  |     |
| _     | 投标接收信息                 | 项目 注             | 释和附件    | 1.    | 跟踪         |          |                 |             |              |    |         |       |       |     |      |          |          |            |        |      |     |
| ▼项    | 目概流                    |                  |         |       |            |          |                 |             |              |    |         |       |       |     |      |          |          |            |        |      |     |
| 详细    | 田信息 新添 🖌               | 复制 粘贴 删          | 除   计算( | 直 増加引 | 子项目下载标     | 价模板上     | 載报价             |             |              |    |         |       |       |     |      |          |          |            |        |      |     |
| 4     | 5 <del>5</del>         | 描述               | 工厂名称    | 项目类型  | 产品标识       | 产品类别     | 产品类别描述          | 所需数量        | 提交数量         | 单位 | 订购量     | 净价    | 含税单价  | 货币  | 免费   | 不供应      | 供应商木片区域  | 木片是否计划采购   | 交货天数   | 数量面明 | 单位化 |
|       | • 🔄 0001 🕫             | 阀门 TB3 DN25MM    |         | 物料    | 1800000708 |          | 控制调节阀           | 1           | ■ 1          | EA | 0       | 0.00  | 0.00  | RMB |      |          |          |            | 000    |      |     |
|       | • 👼 0002 🛒             | 阀门 Z2S6-2-64     |         | 物料    | 1800001841 | 28180602 | 电磁阀配件-线圈        | 1           | 1            | EA | 0       | 0.00  | 0.00  | RMB |      |          |          |            | 000    |      |     |
|       | • 2                    |                  |         | 物料    |            |          |                 |             | 0.000        |    |         | 0.00  |       | RMB |      |          |          |            |        |      |     |
|       | • 5                    |                  |         | 物料    |            |          |                 |             | 0.000        |    |         | 0.00  |       | RMB |      |          |          |            |        |      |     |
|       | • 5                    |                  |         | 物料    |            |          |                 |             | 0.000        |    |         | 0.00  |       | RMB |      |          |          |            |        |      |     |
|       | • 5                    |                  |         | 物料    |            |          |                 |             | 0.000        |    |         | 0.00  |       | RMB |      |          |          |            |        |      |     |
|       | • 5                    |                  |         | 物料    |            |          |                 |             | 0.000        |    |         | 0.00  |       | RMB |      |          |          |            |        |      |     |
|       | • 🗉                    |                  |         | 物料    |            |          |                 |             | 0.000        |    |         | 0.00  |       | RMB |      |          |          |            |        |      |     |
|       | • 🖬                    |                  |         | 物料    |            |          |                 |             | 0.000        |    |         | 0.00  |       | RMB |      |          |          |            |        |      |     |
|       | • 5                    |                  |         | 物料    |            |          |                 |             | 0.000        |    |         | 0.00  |       | RMB |      |          |          |            |        |      |     |

- 以下为特别品类的供应商响应说明
- 木片类:请注意下图红色选项为木片类供应商专有,其中

装货港和目的港为开放式的项次(如下图 0001),供应商可在下拉列表中选择对应港口,如该项次对 应不同港口有多个报价,则在选择该项次后点击"添加备选项目",选择对应港口。

装货港和目的港已由采购员指定的项次(如下图 0002),则港口不能修改,供应商直接在该项次报价即可。

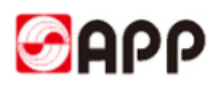

| Nesawan 1             | AM III     |                   | 1973      |      |                   |     |      |                  |               |       |       |           |
|-----------------------|------------|-------------------|-----------|------|-------------------|-----|------|------------------|---------------|-------|-------|-----------|
| ▼ 項目相応                |            |                   |           |      |                   |     |      |                  |               |       |       | E         |
| 14484.86 868 .   1210 | Nota mitta | 1+3945   1830-7-3 | 1日 下数级价值权 | 上数据约 | <sup>条加薪运项目</sup> |     |      |                  | 0             | ter : | 現并全部所 | 10 (2.11) |
| 行号                    | 不供应        | 供应商木村             | 未并重否计     | 交货天教 | 教量活用              | 续而  | 价格单位 | \$1.52.W         | ELESSA        |       | 题述    |           |
| - 🚛 0001 😰            |            | A                 |           | 030  |                   | RMB |      | 1                | *             |       | 1     | -         |
| • da 000282           |            | A                 |           | 000  |                   | RMB |      | 1 重庆 (CHONGQING) | 上海 (SHANGHAJ) |       |       |           |

#### • 胶乳类: 响应公式价的供应商

供应商添加子项进行报价,并在子项中报相应的指标及K值,K值币种,固含量,数量等信息

| 显示 RFx 应答:                                          | 知书」「审批记录」「系统信息                                    | 创建内存              | 快照   |      |               |                      |            |
|-----------------------------------------------------|---------------------------------------------------|-------------------|------|------|---------------|----------------------|------------|
| RFx 应答编号 7000002624 RF                              | Fx名称 胶乳公式价测试2                                     | 状态 已              | 接受   | 供应商得 | <b>名称</b> 154 | 1测试供应商               | 5100       |
| Rfx 信息 批准 项目                                        | 3 跟踪 注释和附                                         | 4 条件              |      |      |               |                      |            |
| ▼ 项目概览                                              |                                                   |                   |      |      |               |                      |            |
|                                                     |                                                   |                   |      |      |               |                      |            |
| 详细信息 新添 /   复制 粘                                    | い 一別除   「计算值」  [                                  | 增加子项目             | 下载报信 | 介模板  | 上载报价          | 添加备选项                | 而日         |
|                                                     | 1445 15                                           |                   |      |      |               |                      |            |
| 175                                                 | 描述                                                | 接受                | I    | 库    | 库             | 项目                   | ř          |
|                                                     | 描述<br>ABA胶乳 普通级                                   | 接受<br>✓           | I    | 库    | 库             | 项目<br>概要             | 7          |
| 175<br>▼ 10001 E<br>• ፴ 0001.AAE                    | 描述<br>ABA胶乳 普通级<br>ABA胶乳 普通级 -54                  | 接受<br>✓<br>✓      | I    | 库    | 库             | 项目<br>概要<br>物料       | 7≠         |
| 175<br>▼ 0001 E<br>• @ 0001.AAE<br>• @ 0001.ABE     | 描述<br>ABA胶乳 普通级<br>ABA胶乳 普通级 -54<br>ABA胶乳 普通级 -52 | 接受<br>✓<br>✓<br>✓ | I    | 库    | 库             | 项目<br>概要<br>物料<br>物料 | 产          |
| 175<br>▼ 0001 E<br>• ₩ 0001.AAE<br>• ₩ 0001.ABE     | 描述<br>ABA胶乳 普通级<br>ABA胶乳 普通级 -54<br>ABA胶乳 普通级 -52 | 接受<br>マ<br>マ<br>マ | I    | 库    | 库             | 项目<br>概要<br>物料<br>物料 | <i>7</i> ≠ |
| 175<br>▼ ○ 0001 E<br>• @ 0001.AA E<br>• @ 0001.AB E | 描述<br>ABA胶乳 普通级<br>ABA胶乳 普通级 -54<br>ABA胶乳 普通级 -52 | 接受<br>マ<br>マ<br>マ | I    | 库    | 库             | 项目<br>概要<br>物料<br>物料 | <u>7</u> ≠ |

| 显示 RFx <u>应</u> 答:                         |                     |
|--------------------------------------------|---------------------|
| (如) 关闭] 创建合同] 发送中标通知书] 审批记录] 系统信息] 创建内存快照] |                     |
| RFx 应答编号 7000002624 RFx 名称 胶乳公式价测试2 状态 已接受 | 供应商名称 1541测试供应商1003 |
| Rfx 信息 批准 项目 跟踪 注释和附件 条件                   |                     |
| 项目类型:物料                                    |                     |
| 产品类别: 13130101 胶乳                          | 以原始货币计的投标           |
| 产品标识:                                      | 以所选货币计的投标           |
| 描述: ABA胶乳 普通级 BASF-5410                    | 即点上大化               |
| 项目变式:                                      | 服务与父英               |
| 项目变式描述: 原始项目                               |                     |
|                                            |                     |
| 更多属性                                       | 状态与统计               |
| 供应商产品编号:                                   |                     |
| 胶乳指标                                       |                     |
| * 指标1: SM index 0.30                       |                     |
| 指标2: BA index 0.40                         | :                   |
| * K Value: 275.00                          |                     |
| * K Value 货币: USD                          |                     |
| * 国含量(%): 50.00                            |                     |
| 产地:                                        | 库                   |
|                                            |                     |

• 服务类有技术标情况:对于响应技术标的供应商

技术标供应商只需要在【注释和附件】提交技术响应文件即可,不需要报价格,见下图。

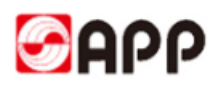

| 输入栏位 | 栏位说明      | 是否必输 | 主要选项和用途                                         |
|------|-----------|------|-------------------------------------------------|
| 提交数量 | 可供应的数量    | 是    | 此行项目供应商可供数量                                     |
| 净价   | 输入未税价格    | 是    | 供应商输入此行项目的税前单<br>价,系统会根据 APP 预设的税<br>码,自动计算出含税价 |
| 免费   | 此行项目免费    | 否    | 供应商勾选后,代表此行项目<br>免费供应                           |
| 不供应  | 此行项目不供应   | 否    | 供应商勾选后,代表无法或不<br>愿意供应商此行项目的产品或服务                |
| 交货天数 | 此行项目的交期   | 是    | 供应商须输入此行项目的交期天数                                 |
| 交货日期 | 此行项目的最晚船期 | 是    | 对于浆和废纸的供应商须输入此行<br>项目的最晚船期                      |

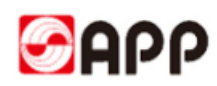

| 单位价格             | 此行项目的报价的单位数量                                                         | 否     | 供应商报价的行项目的单位数量<br>如: 每 100 个的单价,<br>每 1 个的单价                                                   |
|------------------|----------------------------------------------------------------------|-------|------------------------------------------------------------------------------------------------|
| 付款条件             | 此行项目的付款条件                                                            | 否     | APP 会放置默认付款条件,同时供<br>应商可根据实际情况进行更改                                                             |
| 贸易条件             | 此行项目适用的贸易条<br>款                                                      | 否     | APP 会放置默认贸易条件,同时供<br>应商可根据实际情况进行更改<br>如: CFR,FOB 等                                             |
| 税码               | 此行项目适用的税码                                                            | 否     | APP 会放置默认税码,同时供应商<br>可根据实际情况进行更改,系统会<br>自动根据税码计算含税价                                            |
| 装运计划             | 点击 <u>0</u> ,点击添加行按<br>钮,填写预计的装运计划,<br>包括数量,ETD,ETA,LSD之<br>后,点击确定提交 | 是     | 木浆和废纸的供应商必须输入装运<br>计划<br>其它供应商只需要输入交货日期即<br>可                                                  |
| 交货日期<br>2019/12/ | R<br>日标单价 装运计划<br>0.00 0                                             | Fx 应答 | 行<br>TD ETA LSD<br>019/11/15 2019/11/18 2019/12/05<br>019/12/01 2019/12/04 2019/12/05<br>確定 取消 |

4.1.12 在付款条件栏位,供应商可修改原有付款条件

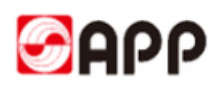

| 词建 RFx                                    |                      |               |                                                 |                      |                                       |            |          |         |                    |                    |      |                                    |                    |           |                                                 |                                                   |                                                                                                    |                                   |                                                          |         |
|-------------------------------------------|----------------------|---------------|-------------------------------------------------|----------------------|---------------------------------------|------------|----------|---------|--------------------|--------------------|------|------------------------------------|--------------------|-----------|-------------------------------------------------|---------------------------------------------------|----------------------------------------------------------------------------------------------------|-----------------------------------|----------------------------------------------------------|---------|
|                                           | 应答                   |               |                                                 |                      |                                       |            |          |         |                    |                    |      |                                    |                    |           |                                                 |                                                   |                                                                                                    |                                   |                                                          |         |
| 提交   只i                                   | 南  检                 | 童 郑           | 保存问                                             | )题和答案(               | 0)                                    |            |          |         |                    |                    |      |                                    |                    |           |                                                 |                                                   |                                                                                                    |                                   | 0                                                        | ١.      |
| ) 请上传投标<br>) 行 0001: 请<br>) 行 0002: 请     | 保证金9<br>输入净(<br>输入净( | €证<br>î<br>î  |                                                 |                      |                                       |            |          |         |                    |                    |      |                                    |                    |           |                                                 |                                                   |                                                                                                    |                                   |                                                          |         |
| RFx 应答编号<br>RFx 批                         | 号 7000<br>〔本号        | 000472<br>1   | RFx 编                                           | 号 500000             | 0902                                  | 状态         | 5 处理中    | 提交截止日期  | 2018/12/03 00:00:0 | 00 UTC+8           | 剩余时间 | 0 天数 0                             | 9:27:00            | RFx 所有者   | 钱佳音 520                                         | 005429 目标值 0.00 RMB                               | RFx 应答版本                                                                                                    | 号 活动版本                            |                                                          |         |
| 投标                                        | <b>亲收信</b> 員         |               | OR 3                                            | 注释和财件                | 7                                     | -          | 現院       |         |                    |                    |      |                                    |                    |           |                                                 |                                                   |                                                                                                    |                                   |                                                          |         |
|                                           |                      |               |                                                 |                      |                                       |            | and.     |         |                    |                    |      |                                    | _                  |           |                                                 |                                                   |                                                                                                    |                                   | _                                                        |         |
|                                           |                      |               |                                                 |                      |                                       |            |          |         |                    |                    |      |                                    |                    |           |                                                 |                                                   |                                                                                                    |                                   |                                                          |         |
|                                           |                      |               |                                                 |                      |                                       |            |          |         |                    |                    |      |                                    |                    |           |                                                 |                                                   |                                                                                                    | F                                 | ilter 全部,                                                | 尾       |
| 提交数量                                      | 单位                   | 订购量           | 净价                                              | 含税单价                 | 货币                                    | 免费         | 不供应      | 供应商木片区域 | 木片是否计划采购           | 交货天数               | 数量周期 | 单位价格                               | 净值                 | 提交属性/属性   | 付款条件                                            | 付款条款                                              | 贸易条款                                                                                                    | F<br>贸易条件描述                       | ilter 全部<br>税码                                           | 尾形      |
| 提交数量<br>1                                 | 单位<br>EA             | 订购量<br>0      | 净价<br>19,074.33                                 | 含税单价<br>0.00         | 货币<br>RMB                             | 免费         | 不供应      | 供应商木片区域 | 木片是否计划采购           | 交货天数<br>015        | 数量周期 | 单位价格<br>1                          | 净值<br>0.00         | 提交属性/属性   | 付款条件<br>2B08                                    | 付款条款<br>月時日,90天,银行承兑汇票(90天                        | 受易条款<br>) Z2                                                                                                    | F<br>愛易条件描述<br>代办-代收代付            | ilter 全部<br>税码<br>J1 1                                   | 尾 形 7   |
| 提交数量<br>1<br>1                            | 单位<br>EA<br>EA       | 订购量<br>0<br>0 | 净价<br>19,074.33<br>0.00                         | 含税单价<br>0.00<br>0.00 | 货币<br>RMB<br>RMB                      | <u>免</u> 费 | 不供应      | 供应商木片区域 | 木片是否计划采购           | 交货天数<br>015<br>000 | 数量周期 | 単位价格<br>1<br>〇                     | 净值<br>0.00<br>0.00 | 提交属性 / 属性 | 付款条件<br>2808<br>90 <u>]</u>                     | 付款条款<br>月結日,90天,银行建筑汇票(90天<br>10%177预付90%房业建筑汇票   | 受易条款<br>) Z2<br>Z2                                                                                                    | F<br>愛易条件描述<br>代办-代收代付<br>代办-代收代付 | ilter 全部<br>税码<br>J1 11<br>J1 11                         | 尾形 777  |
| 提交数量<br>1<br>1<br>0.000                   | 单位<br>EA<br>EA       | 订购量<br>0<br>0 | 净价<br>19,074.33<br>0.00<br>0.00                 | 含税单价<br>0.00<br>0.00 | 货币<br>RMB<br>RMB<br>RMB               | 免费<br>□    | 不供应<br>□ | 供应商木片区域 | 木片是否计划采购           | 交货天数<br>015<br>000 | 数量周期 | 単位价格<br>1<br>口<br>1                | 净值<br>0.00<br>0.00 | 提交属性/属性   | 付款条件<br>2808<br>90 <u>[</u><br>90               | 付款条款<br>月結日,90天,根行承兑厂票(90天<br>10%177预付,90%商业承兑汇票  | <ul><li> 贸易条款  </li><li> ) Z2  </li><li> Z2</li></ul>                                                                                                    | F<br>愛易条件描述<br>代力-代收代付<br>代力-代收代付 | ilter 全部<br>税码<br>11 11<br>11 11                         | 尾形 777  |
| 提交数量<br>1<br>1<br>0.000<br>0.000          | 单位<br>EA<br>EA       | 订购量<br>0<br>0 | 净价<br>19,074.33<br>0.00<br>0.00<br>0.00         | 含税单价<br>0.00<br>0.00 | 業币<br>RMB<br>RMB<br>RMB<br>RMB        | 免费         | 不供应      | 供应商木片区域 | 木片是否计划采购           | 交货天数<br>015<br>000 | 数量周期 | 单位价格<br>1<br>口<br>1<br>1           | 净值<br>0.00<br>0.00 | 提交属性 / 属性 | 付款条件<br>2808<br>90 <u>[</u><br>90 90天<br>東タ法    | 付款条款<br>月時日,90天,银行承兑汇票(90天<br>10%171预付,90%度业承兑汇票  |                                                                                                    | F<br>愛易条件描述<br>代办-代收代付<br>代办-代收代付 | ilter 全部<br>税码<br>J1 11<br>J1 1                          | 尾 形 7 7 |
| 提交数量<br>1<br>1<br>0.000<br>0.000<br>0.000 | 单位<br>EA<br>EA       | 订购量<br>0<br>0 | 净价<br>19,074.33<br>0.00<br>0.00<br>0.00<br>0.00 | 全税单价<br>0.00<br>0.00 | 货币<br>RMB<br>RMB<br>RMB<br>RMB<br>RMB | 免费         | 不供应      | 供应商木片区域 | 木片是否计划采购           | 交货天数<br>015<br>000 | 数量周期 | 单位价格<br>1<br>一<br>1<br>1<br>1<br>1 | 净值<br>0.00<br>0.00 | 提交属性 / 属性 | 付款条件<br>2808<br>90 <u>[</u><br>90<br>90天<br>更多值 | 付款条款<br>月結日,90天,银行律先汇要(90天<br>10%17/预付,90%,旁业承兑汇票 | 贸易条款     ジョン 22     ジェン     ジェン     ジェニ     ジェニ     ジェン     ジェン     ジェン     ジェン     ジェニン     ジェン     ジェン     ジェン     ジェニン     ジェン     ジェニン     ジェニン | F<br>安葛条件描述<br>代办-代收代付<br>代办-代收代付 | ilter 全部<br>税码<br>J1 1 <sup>1</sup><br>J1 1 <sup>1</sup> | 尾 形 7 7 |

#### 4.1.13 在搜索条件中的自解释中输入\*关键字\*点击搜索后选择相应的付款条件

| 搜索:付款:        | 条件                       |          |     |      |            |        |     | 2  |
|---------------|--------------------------|----------|-----|------|------------|--------|-----|----|
| 搜索条件          |                          |          |     |      | 个人值列表      | 隐藏搜索条件 | ß 🝞 | ,  |
| (manufacture) |                          |          |     |      |            |        | 0   |    |
|               |                          |          | - I |      |            | × 👽    | Ö   |    |
|               |                          |          |     |      |            | •      | Ö   |    |
| 逻辑系统          | •                        | 定        | •   |      |            | •      | e   |    |
|               |                          |          |     |      | □ 最大结果数:   | 500    |     |    |
| 撞索 济          | <b>青除条目</b> 重置为缺首值       | <b>A</b> |     |      |            |        |     |    |
|               |                          |          |     |      |            |        |     | -  |
| 结果列表:         | 发现 付款条件 的 38 个结果         |          |     |      |            |        |     |    |
| 自解            | 释                        |          | 4   | 付款条款 | 逻辑系统       |        |     |    |
| 10%1          | 「/T預付,90%商业承兑汇票          |          |     | ZC01 | ERQCLNT310 |        | -   |    |
| 10%7          | T/T預付,提单日,113天,90%T/T电汇3 | 乞付       |     | ZTI6 | ERQCLNT310 |        |     |    |
| 10%1          | T/T预付,提单日,115天,90%T/T电汇3 | 乞付       |     | ZTC4 | ERQCLNT310 |        |     | 11 |
| 10%7          | T/T预付,提单日,173天,90%T/T电汇3 | 乞付       |     | ZTJ4 | ERQCLNT310 |        |     | H  |
| 10%1          | T/T预付,提单日,175天,90%T/T电汇3 | 友付       |     | ZTD2 | ERQCLNT310 |        |     |    |
| 10%7          | T/T预付,提单日,23天,90%T/T电汇支  | 付        |     | ZTG3 | ERQCLNT310 |        |     |    |
| 10%1          | T/T预付,提单日,25天,90%T/T电汇支  | 付        |     | ZTA1 | ERQCLNT310 |        |     | Ц  |
| 10%7          | T/T预付,提单日,263天,90%T/T电汇3 | 乞付       |     | ZTK2 | ERQCLNT310 |        |     | Ц  |
| 10%1          | T/T預付,提单日,265天,90%T/T电汇3 | 乞付       |     | ZTD9 | ERQCLNT310 |        | -   |    |
|               |                          |          |     |      |            |        |     |    |
|               |                          |          |     |      |            |        |     | 1  |

#### 4.1.14 选择相应的付款条件后,详细的付款条款会自动带入

| Fx 应答编号<br>RFx 推 | 号 7000<br>版本号  | 1000472       | RFx 编                   | 号 500000             | 0902             | 状态   | 5 处理中    | 提交截止日期  | 2018/12/03 00:00: | 00 UTC+8           | 剩余时间 | ] 0天数0         | 19:27:00           | RFx 所有者   | 钱佳音 520              | 005429 目标值 0.00 RMB F                             | RFx 应答版本         | 号 活动版本                       |                            |
|------------------|----------------|---------------|-------------------------|----------------------|------------------|------|----------|---------|-------------------|--------------------|------|----------------|--------------------|-----------|----------------------|---------------------------------------------------|------------------|------------------------------|----------------------------|
| 投标               | <b>妾收信</b> 息   |               | 项目                      | 注释和附件                | i.               | ie ( | 跟踪       |         |                   |                    |      |                |                    |           |                      |                                                   |                  |                              |                            |
|                  |                |               |                         |                      |                  |      |          |         |                   |                    |      |                |                    |           |                      |                                                   |                  |                              |                            |
|                  |                |               |                         |                      |                  |      |          |         |                   |                    |      |                |                    |           |                      |                                                   |                  |                              |                            |
|                  |                |               |                         |                      |                  |      |          |         |                   |                    |      |                |                    |           |                      |                                                   |                  |                              | Filter 全                   |
| 提交数量             | 単位             | 订购量           | 净价                      | 含税単价                 | 货币               | 免费   | 不供应      | 供应商木片区域 | 木片是否计划采购          | 交货天数               | 数量周期 | 单位价格           | 净值                 | 提交属性/属性   | 付款条件                 | 付款条款                                              | 贸易条款             | 贸易条件描述                       | Filter 全<br>税码             |
| 提交数量             | 单位<br>EA       | 订购量<br>0      | 净价<br>19,074.33         | 含税单价<br>0.00         | 货币<br>RMB        | 免费   | 不供应      | 供应商木片区域 | 木片是否计划采购          | 交货天数<br>015        | 数量周期 | 单位价格<br>1      | 净值<br>0.00         | 提交属性 / 属性 | 付款条件<br>2B08         | 付款条款<br>月结日,90天,银行承兑汇票(90天)                       | 贸易条款<br>) Z2     | 贸易条件描述<br>代力-代收代付            | Filter 全<br>税码<br>J1       |
| 提交数量<br>1<br>1   | 单位<br>EA<br>EA | 订购量<br>0<br>0 | 净价<br>19,074.33<br>0.00 | 含税单价<br>0.00<br>0.00 | 货币<br>RMB<br>RMB | 免费   | 不供应<br>□ | 供应商木片区域 | 木片是否计划采购          | 交货天数<br>015<br>000 | 数量周期 | 单位价格<br>1<br>1 | 净值<br>0.00<br>0.00 | 提交属性/属性   | 付款条件<br>2808<br>ZC均1 | 付款条款<br>月结日,90天,银行承兑汇要(90天<br>10%77预付,90%商业承兑汇票 [ | g編条款<br>Z2<br>Z2 | 贸易条件描述<br>代办-代收代付<br>代办-代收代付 | Filter 全<br>税码<br>J1<br>J1 |

4.1.15 如供应商除已有行项目之外,还可提供其他服务或产品,可手动在下方添加(**如无需添加,可** 直接跳过,直接跳转至步骤 4.1.16)

# ြမင

| Ζ  | 投标接收信息            | 项目注             | 穩和附件 | 1.    | 跟踪         |          |          |      |       |    |     |           |           |     |    |     |         |          |      |      |   |
|----|-------------------|-----------------|------|-------|------------|----------|----------|------|-------|----|-----|-----------|-----------|-----|----|-----|---------|----------|------|------|---|
| ▼项 | 目概览               |                 |      |       |            |          |          |      |       |    |     |           |           |     |    |     |         |          |      |      | ~ |
| 详  | 田信息 新添 🖌          | 复制粘贴删           | 除 计算 | 直 増加日 | 子项目 下载报    | 价模板上     | 截报价      |      |       |    |     |           |           |     |    |     |         |          |      |      |   |
| -  | iie               | 描述              | 工厂名称 | 项目类型  | 产品标识       | 产品类别     | 产品类别描述   | 所需數量 | 提交数量  | 単位 | 订购量 | 净价        | 含税单价      | 货币  | 免费 | 不供应 | 供应商木片区域 | 木片是否计划采购 | 交货天数 | 數量周期 | 单 |
|    | • 👼 <u>0001</u> 🕫 | 阀门 TB3 DN25MM   |      | 物料    | 180000708  | 28180201 | 控制调节阀    | 1    | 1     | EA | 0   | 19,074.33 | 22,316.97 | RMB |    |     |         |          | 015  |      |   |
|    | • 👼 0002 🛃        | 阀门 Z2S6-2-64    |      | 物料    | 1800001841 |          | 电磁阀配件-线圈 | 1    | 1     | EA | 0   | 19,074.33 | 22,316.97 | RMB |    |     |         |          | 015  |      |   |
|    | • 5               | 闼门1101 fisher × |      | 物料    |            |          |          |      | I 1   |    |     | 0.00      |           | RMB |    |     |         |          |      |      |   |
|    | • 5               | 阀门1101 fisher   |      |       |            |          |          |      | 0.000 |    |     | 0.00      |           | RMB |    |     |         |          |      |      |   |
|    | • 5               |                 |      | 物料    |            |          |          |      | 0.000 |    |     | 0.00      |           | RMB |    |     |         |          |      |      |   |

| 输入栏位 | 栏位说明            | 是否必输 | 主要选项和用途                                            |
|------|-----------------|------|----------------------------------------------------|
| 描述   | 填写供应产品描述        | 是    | 如供应商除已有行项目之外,<br>还可提供其他服务或产品,请填写<br>此项服务或产品的描述     |
| 提交数量 | 可供应的数量          | 是    | 此行项目供应商可供数量                                        |
| 单位   | 可供产品的单位         | 是    | 从列表中选择可供产品的单位                                      |
| 净价   | 输入未税价格          | 是    | 供应商输入此行项目的税前单<br>价,系统会根据 APP 预设的税<br>码,自动计算出含税价    |
| 免费   | 此行项目免费          | 否    | 供应商勾选后,代表此行项目<br>免费供应                              |
| 不供应  | 此行项目不供应         | 否    | 供应商勾选后,代表无法或不<br>愿意供应商此行项目的产品或服务                   |
| 交货天数 | 此行项目的交期         | 是    | 供应商须输入此行项目的交期天数                                    |
| 单位价格 | 此行项目的报价的单位数量    | 否    | 供应商报价的行项目的单位数量<br>如: 每 100 个的单价,<br>每 1 个的单价       |
| 付款条件 | 此行项目的付款条件       | 否    | APP 会放置默认付款条件,同时供<br>应商可根据实际情况进行更改                 |
| 贸易条件 | 此行项目适用的贸易条<br>款 | 否    | APP 会放置默认贸易条件,同时供<br>应商可根据实际情况进行更改<br>如: CFR,FOB 等 |

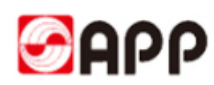

| 税码  | 此行项目适用的税码             | 否 | APP 会放置默认税码,同时供应商<br>可根据实际情况进行更改,系统会<br>自动根据税码计算含税价 |
|-----|-----------------------|---|-----------------------------------------------------|
| 目的港 | 根据不同的贸易条款指<br>定相应的目的港 | 是 | 目的港只有浆和废纸的供应商需要<br>填写,其它供应商无需填写。                    |
| 主港  | 用于区分主港和偏港             | 是 | 只适用于浆和废纸的供应商。主港<br>标识自动默认。如供应商认为是偏<br>港,可去掉此标识。     |

4.1.16 如此项招标寻源需要交纳投标保证金,系统会提示上传投标保证金凭证(**如无需缴纳投标保证** 金,请跳过此步骤,转至步骤 4.1.20)

| 创建 RFx 应答                   |                  |                |                  |            |               |                  |              |      |    |        |           |           |      |        |       |             |              |        |      |    |
|-----------------------------|------------------|----------------|------------------|------------|---------------|------------------|--------------|------|----|--------|-----------|-----------|------|--------|-------|-------------|--------------|--------|------|----|
| 提交   只读   检查                | 关闭保存问题           | <b>颐和答案(</b> ( | )                |            |               |                  |              |      |    |        |           |           |      |        |       |             |              |        |      | 0. |
| 请上传投标保证金凭证                  | E                |                |                  |            |               |                  |              |      |    |        |           |           |      |        |       |             |              |        |      |    |
| RFx 应答编号 7000000<br>RFx 版本号 | 1472 RFx 编号<br>1 | \$ 5000000     | 902 <del>V</del> | 漆 处理中      | 提交截止          | 到期 2018/12/03 00 | 1:00:00 UTC+ | -8 利 | 計问 | 0 天数 0 | 9:09:52   | RFx 所有    | 者 钱佳 | 音 5200 | 15429 | 目标值 38,148. | 66 RMB RFx 🗟 | 答版本号 氵 | 活动版本 |    |
| 投标接收信息                      | 项目注              | 和附件            | 128              | 跟踪         |               |                  |              |      |    |        |           |           |      |        |       |             |              |        |      |    |
| ▼项目概览                       |                  |                |                  |            |               |                  |              |      |    |        |           |           |      |        |       |             |              |        |      |    |
| 详细信息新添ィ                     | 复制粘贴量            | 除   计算         | 值 増加             | 子项目下载极     | <b>股价模板</b> 上 | 載振价              |              |      |    |        |           |           |      |        |       |             |              |        |      |    |
| 行号                          | 描述               | 工厂名称           | 项目类型             | 产品标识       | 产品类别          | 产品类别描述           | 所需数量         | 提交数量 | 单位 | 订购量    | 净价        | 含税单价      | 货币   | 免费     | 不供应   | 供应商木片区域     | 木片是否计划采购     | 交货天数   | 数量周期 | 単  |
| • 😡 0001 🖂                  | 阀门 TB3 DN25MM    |                | 物料               | 1800000708 | 28180201      | 控制调节阀            | 1            | 1    | EA | 0      | 19,074.33 | 22,316.97 | RMB  |        |       |             |              | 015    |      |    |
| • 🐱 0002 🗊                  | 阀门 Z2S6-2-64     |                | 物料               | 1800001841 |               | 电磁阀配件-线圈         | 1            | 1    | EA | 0      | 19,074.33 | 22,316.97 | RMB  |        |       |             |              | 015    |      |    |
| • 5                         | 阀门1101 fisher    |                | 物料               |            |               |                  |              | 1    | ea |        | 19074.33  |           | RMB  |        |       |             |              |        |      |    |

#### 备注:木浆和废纸的投标保证金不需要上传至系统(转至步骤 4.1.20)

4.1.17 点击注释和附件页签,选择投标保证金缴纳凭证

| 新水 協想第号 7000000472 RFx 第号 50000092 秋志 九漫中 提交截止目現 2019/12/03 00:00:00 UTC+8 新会封何 0 天敗 08:53:57 RFx 新務者 秋田音 52/05-429 目時値 57,222.99 RM8 RFx 話書施本号<br>RFx 話本号 1    新水 版本号 1    新水 版本号 1    新水 版本号 1    新水 版本号 1    新水 版本号 1    新水 版本号 1    新水 版本号 1    新水 版本号 1    新水 版本号 1    新水 版本号 1    新水 版本号 1    新水 版本号 1    新水 版本号 1    新水 版本号 1    新水 版本号 1    新水 版本号 1    新水 版本号 1    新水 版本号 1    新水 版本号 1    新水 版本号 1    新水 版本号 1 新水 版本号 1 新水 版本号 1  新水 版本号 1 新水 版本号 1 新水 版本号 1 新水 版本号 1 新水 版本号 1 新水 版本号 1 新水 版本号 1 新水 版本号 1 新水 版本号 1 新水 版本号 1 新水 版本号 1 新水 版本 1 新水 版本号 1 新水 版本 1 新水 版本 1 新水 版本目 1 新水 版本目 1                                                  | 只願   租宣                   | 关闭保存   | 问题和答案(0)                 |          |                             |                       |               |               |               |                  |             |
|----------------------------------------------------------------------------------------------------|---------------------------|--------|--------------------------|----------|-----------------------------|-----------------------|---------------|---------------|---------------|------------------|-------------|
| 投标器次位置 项目 注释解制件 汇与 期终           注照           添加         次加制作         文本           可以在此上影响件、必须将简件分配到凭证和规数据或用<br>附生业务规型。         可以在此上影响件、必须将简件分配到凭证和规数据或用<br>附生业务规型。         ····································                                                                                                    | 应答编号 70000004<br>RFx版本号 1 | 72 RFx | 编号 500000902 <b>状态</b> 处 | 理中 提交截止日 | 期 2018/12/03 00:00:00 UTC+8 | 剩余时间(                 | ) 天数 08:53:57 | RFx 所有者 线佳音 5 | 2005429 目标值 5 | 7,222.99 RMB RF. | (应答版本号 活动版本 |
| 法国     法国務     法国務     法国務     法国務     法国務     法国務     法国務     法国務     法国務     法国務     法国務     法国務     法国務     法国務     工     1       新聞     第14     第14                                                                                                    | 投标接收信息                    | 项目     | 注释和附件 汇总 跟               | 踪        |                             |                       |               |               |               |                  |             |
| ※加加       次加制作     文本部       分配別<                                                                                                    | 主稿                        |        |                          |          |                             |                       |               |               |               |                  |             |
| Addets         Addets         Addets         Addets           7023         英則         文林         可以在此上戰時代,必須將附行別取見近軍用助儀或項目           7024         東京         現住         現住           7024         東京         建築         建築           2025         東京         建築           2025         東京         建築           2025         東京         東京                                                                                                    | 如 / 清除                    |        |                          |          | Shot24                      |                       |               |               |               |                  | Fiter       |
| 可以在化上範疇件、必須將前件分配到供证得和感謝或得目<br>時件业务性型。<br>文件:<br>技术和空文件<br>资配例件 感望感法 <sup>新本</sup> / 服時 会理资格参数文件     可以在化上範疇件、必須將前件分配到供证得和感謝或得目<br>時件业务性型。<br>文件:<br>技术和空文件<br>资配例     可以在化上範疇件、公須將前件分配到供证得和感謝或得目<br>時件业务性型。       分配別     資利     物件业务性型     第二                                                                                                    | 分配到 类别                    |        |                          | Ż        | ANDERTY<br>法王               |                       | <u>.</u>      | ^             |               |                  |             |
| 附件         技术前应文件         技术前应文件         技术前应文件         技术前应文件         技术前应文件         支付         支付         支 |                           |        |                          |          | 可以在此上载附件。必须                 | 将附件分配到凭证 <sup>1</sup> | 常规数据或项目       |               |               |                  |             |
|                                                                                                    |                           |        |                          |          | 附件业务类型:<br>→                |                       | Da            |               |               |                  |             |
| 満加期件 新国地区 <sup>所本</sup> → 動計 台湾资格参数文件<br>分配到 英則 附件业务类型 推送<br>                                                                                                    | 514                       |        |                          |          | 大和(<br>技术項(<br>描述) 10+5-78  | 立文件                   |               |               |               |                  |             |
| 分配到 英則 附件业务英型 構成 一 一 一 一 一 一 一 一 一 一 一 一 一 一 一 一 一 一                                                                                                    | 助时件 编辑描述                  | 版本」副   | 後 创建资格参数文件               |          | * 分配到: 商务响(                 | 业主动的风业<br>应文件         |               | Para          |               |                  | Fiter       |
|                                                                                                    | 分配到                       | 类别     | 附件业务类型                   | 描述       |                             |                       |               | 类型            | 大小 (KB)       | 更改者              | 更改日期        |
|                                                                                                    |                           |        |                          |          |                             |                       |               |               |               |                  |             |
|                                                                                                    |                           |        |                          |          |                             |                       | 确定取消          | //            |               |                  |             |
|                                                                                                    |                           |        |                          |          |                             |                       |               |               |               |                  |             |

4.1.18 点击浏览按钮,从本地盘符中选择保证金缴纳凭证,点击打开按钮

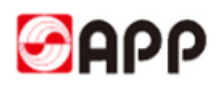

| A                    | 名称                        | 修改日期            | <u>美型</u>       |                           |               |
|----------------------|---------------------------|-----------------|-----------------|---------------------------|---------------|
| ▼ 収藏夹                | <b>元</b> 测试框架协议           | 2018/12/2 14:04 | Adobe Acrobat   | <b>1余时间</b> 0 天数 08:53:53 | RFx 所有者 钱佳音 5 |
| 「「「」「「」」             | 1 技术参数需求                  | 2018/12/2 13:52 | Adobe Acrobat   |                           |               |
| 9 最近访问的位置 =          | 12 投标保证金缴纳流水              | 2018/12/2 13:20 | Adobe Acrobat   |                           |               |
| No section should be | export2                   | 2018/12/2 11:38 | Microsoft Excel |                           |               |
| •• •                 | export1                   | 2018/12/2 11:30 | Microsoft Excel |                           |               |
|                      | export                    | 2018/12/2 11:22 | Microsoft Excel |                           |               |
| 11 视频                | 1 技术文档                    | 2018/12/2 11:02 | Adobe Acrobat   |                           | E             |
| No. 101              | ☑ UAT测试问题清单20181201       | 2018/12/1 22:48 | Microsoft Excel |                           |               |
| 1 文档                 | WSR english version       | 2018/12/1 22:46 | Microsoft Word  | 合配到凭证常规数据成项目              | 4             |
| ∂ 音乐                 | 🔁 account opening license | 2018/12/1 21:58 | Adobe Acrobat   |                           |               |
|                      | 🔁 Business License        | 2018/12/1 16:46 | Adobe Acrobat   | 370-4L                    |               |
| 🗟 家庭组                |                           | 2010/12/1 16.14 | NA              |                           |               |
|                      |                           |                 |                 |                           |               |
| 文件                   | 名(N): 投标保证金缴纳流水           | ▼ 所有文件(*.*)     | -               |                           | 类型            |
|                      |                           | 打开(0)           | FORM            |                           |               |

#### 4.1.19 点击确定按钮上传保证金缴纳凭证

| 创建 RFx 应答                                                      |                                                      |                    |                   |                |
|----------------------------------------------------------------|------------------------------------------------------|--------------------|-------------------|----------------|
| 提交   只读   检查 关闭 保存 问题和答案(0)                                    |                                                      |                    |                   | 0.             |
| RFx 拉答编号 7000000472 RFx 编号 5000000902 状态 处理中 提交截1<br>RFx 版本号 1 | 上日期 2018/12/03 00:00:00 UTC+8 剩余时间 0 天数 08:53:57 RFx | x 所有者 我佳音 52005429 | 目标值 57,222.99 RMB | RFx 应答版本号 活动版本 |
| 投标操收信息 项目 注释和附件 汇总 跟踪                                          |                                                      |                    |                   |                |
| ★注稿                                                            |                                                      |                    |                   |                |
| 添加」 清除                                                         |                                                      |                    |                   | Filter 设置      |
| 分配到 类别                                                         | 文本]                                                  |                    |                   |                |
|                                                                | 可以在此上載附件,必须将附件分配到凭证常規数据或项目                           |                    |                   |                |
|                                                                | 附件业务类型:投标保证金缴纳凭证 ▼                                   |                    |                   |                |
| ▼附件                                                            | 文件: C:Wsers\app\Desktop\Tar 浏选                       |                    |                   |                |
| <b>添加时件</b> 编辑描述 版本 / 删除 创建资格参数文件                              |                                                      |                    |                   | Fiter 设置       |
| 分配到 类别 附件业务类型 描述                                               | 75 80.5% 带规数准                                        | 类型 大小(             | (KB) 更改者          | 更改日期           |
|                                                                |                                                      |                    |                   |                |
|                                                                |                                                      |                    |                   |                |

**4.1.20** 如供应商需要上传技术或商务投标相关的附件,请点击注释和附件页签,随后点击添加附件按钮

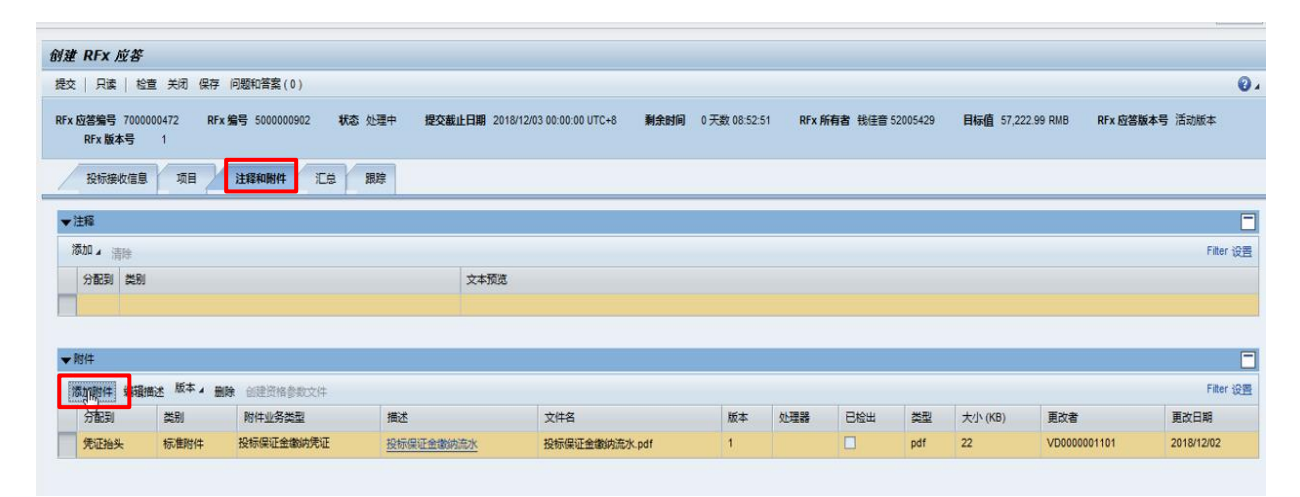

#### 4.1.21 选择上传的附件类型

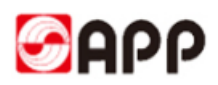

| 交 只读 相                | 造关闭 保存           | 问题和答案(0)                  |            |                         |                      |                  |             |          |           |                  | 0          |
|-----------------------|------------------|---------------------------|------------|-------------------------|----------------------|------------------|-------------|----------|-----------|------------------|------------|
| x 应答编号 700<br>RFx 版本号 | 0000472 RF:<br>1 | ×编号 500000902 状态          | 处理中 提交截止日期 | 2018/12/03 00:00:00 UTC | 8 剩余时间               | 0 天数 08:52:51 R  | Fx 所有者 钱佳音: | 52005429 | 目标值 57,22 | 12.99 RMB RFx 应答 | 版本号 活动版本   |
| 投标接收信息                | 项目 2             | 注释和附件 汇总                  | 跟踪         |                         |                      |                  |             |          |           |                  |            |
| ·注释                   |                  |                           |            |                         |                      |                  |             |          |           |                  | [          |
| 添加』 清除                |                  |                           |            | 添加附件                    |                      |                  |             |          |           |                  | Filter 设置  |
| 分配到 类别                | 1                |                           | 文本         |                         |                      |                  |             |          |           |                  |            |
|                       |                  |                           |            | 可以在此上载附件。必              | 须将附件分配到凭;<br>但证金做由便证 | 证常规数据或项目         | -           |          |           |                  |            |
| - B+1/+               | _                |                           |            | 文件:                     | 法在重调的方征              |                  | -           | _        | _         |                  | -          |
| Wanterie JB15         | une total a      | the confidence de seconde |            | 技术<br>描述: 投标            | ·响应文件<br>·保证金缴纳凭证    |                  | _           |          |           |                  | Filter 100 |
| /04/JUR11+ 39578      |                  | 時代の名誉型                    | 描述         | * 分配到: 商品               | 响应文件                 |                  | 日給出         | 送型       | 大小(KB)    | 面內者              | 軍政日期       |
| 凭证抬头                  | 标准附件             | 投标保证金缴纳凭证                 | 投标保证金缴纳流水  |                         |                      |                  |             | pdf      | 22        | VD0000001101     | 2018/12/02 |
| 1                     |                  |                           |            |                         |                      | 确定 取消            |             |          |           |                  |            |
|                       |                  |                           |            |                         |                      | [HEAL] [HOTE] // | J           |          |           |                  |            |
|                       |                  |                           |            |                         |                      |                  |             |          |           |                  |            |
|                       |                  |                           |            |                         |                      |                  |             |          |           |                  |            |
|                       |                  |                           |            |                         |                      |                  |             |          |           |                  |            |

4.1.22 点击浏览按钮,从电脑本地盘符选择并上传相应附件,随后点击确认按钮

|                        |                  | and the second second |                     |                                         |                         |             |          |           |                  |                   |
|------------------------|------------------|-----------------------|---------------------|-----------------------------------------|-------------------------|-------------|----------|-----------|------------------|-------------------|
| 交 只读 柏                 | 道 关闭 保存          | 问题和音楽(0)              |                     |                                         |                         |             |          |           |                  | U                 |
| x 应答编号 7000<br>RFx 版本号 | 0000472 RFx<br>1 | · 编号 500000902 状态     | · 处理中 提交截止日期        | 2018/12/03 00:00:00 UTC+8 利余的           | <b>付间</b> 0 天数 08:52:51 | RFx 所有者 钱佳音 | 52005429 | 目标值 57,22 | 2.99 RMB RFx 应答机 | 版本号 活动版本          |
| 投标接收信息                 | 项目               | 注释和附件 汇总              | 跟踪                  |                                         |                         |             |          |           |                  |                   |
| ≠注释                    |                  |                       |                     |                                         |                         |             |          |           |                  |                   |
| 添加」 清除                 |                  |                       | N                   | 添加服件                                    |                         | <b>x</b>    |          |           |                  | Filter 设置         |
| 分配到类别                  | 1                |                       | 13 <sup>1</sup> 文本打 |                                         |                         |             |          |           |                  |                   |
|                        |                  |                       |                     | 可以在此上载附件,必须将附件分配                        | 到凭证常规数据或项目              |             |          |           |                  |                   |
|                        |                  |                       |                     | 附件业务类型: 技术调应文件<br>文件: Cilleerelann/Deek | ton)Tar                 |             |          |           |                  |                   |
|                        |                  |                       |                     | C.IUSersiappidesk                       | AUDITAL Masabo          |             |          |           |                  |                   |
| ▼附件                    |                  |                       |                     | am-a.                                   |                         |             |          |           |                  |                   |
| • 附件<br>添加附件 编辑        | 描述版本』最           | 除创建资格参数文件             |                     | 描述:                                     |                         |             |          |           |                  | Filter 设置         |
| • 附件<br>添加附件 编辑<br>分配到 | 描述 版本 / 册<br>类别  | 除 创建资格参数文件<br>附件业务类型  | 播述                  | 描述:<br>* 分配到: 常规数据 ▼                    |                         | 日检出         | 英型       | 大小(KB)    | 更改者              | Filter 设置<br>更改日期 |

**4.1.23** 如此项采购员邀标时要求拆分运费,则供应商会在响应页面看到"物流信息"页签。 请见本小节物流信息填写的说明:

填写项目页签的交货天数和净价后,进入"物流信息"页签,填写对应运费内容,请提醒供应商 阅读"备注"的填写说明。

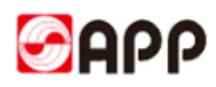

| (19)11日度 000      | 1:提货具体地址<br>1:提供地区 (区    | (約朝)<br>1년) (2546) |              |          |        |               |              |         |                |        |
|-------------------|--------------------------|--------------------|--------------|----------|--------|---------------|--------------|---------|----------------|--------|
| Fx 应答编号<br>RFx 版本 | 7000004408<br><b>S</b> 1 | RFx 编号 5           | 5000006618 4 | 状态 处理中   | 提交截止日期 | 2024/07/25 00 | :00:00 UTC+8 | 剩余时间    | 10 天数 13:16:02 | RFx 所有 |
| 投标接收              | 信息 项目                    | 注释和附               | + 10. I      | REF (181 | 急信息    |               |              |         |                |        |
| 国际加速费             | 1 复新运费                   | 日朝除运费              | 导出 导入        |          |        |               |              |         |                |        |
| 行号                | 内部项目号                    | 产品标识               | 产品描述         | 产品类别     | 产品类别描述 | 项目类型          | 贸易类型         | 货物分类    | 主要运输方式         | 产品包装方  |
| 0001              | 1                        | 1400005989         | 栈板上盖L1       | 17090104 | 栈板上盖   | 物料            | 国内           | 普通货物(非危 | 汽车陆运           | •      |
| 0002              | 4                        | 1800185811         | 电磁阀 4WE      | 28180601 | 电磁阀    | 物料            | 国际           | 设备      | 水运 (散船)        |        |
|                   |                          |                    |              |          |        |               |              |         |                |        |
|                   | 4                        |                    |              | 1        |        |               |              |         |                |        |
|                   |                          |                    |              |          |        |               |              |         |                |        |

如果一个物料行需提报多个物流信息或删除物流信息,请见如下操作:

可点击按钮【添加运费】【复制运费】【删除运费】的操作,注意检查运费对应的单位,系统有对运费价格的检查。

| )建设标 - SAP NetWe                                                                                                    | reaver Fortal - V                                                                                                    | Soogle Chroi                                                | me                                              |                                 |                                   |                                 |                                             |                                          |                   |                     |                        |                               |                         | - i       |                                                                                |
|----------------------------------------------------------------------------------------------------|----------------------------------------------------------------------------------------------------|-------------------------------------------------------------|-------------------------------------------------|---------------------------------|-----------------------------------|---------------------------------|---------------------------------------------|------------------------------------------|-------------------|---------------------|------------------------|-------------------------------|-------------------------|-----------|--------------------------------------------------------------------------------|
| 不安全  srdsvr.a                                                                                                    | pp.com.cn:50                                                                                                    | 0200/irj/po                                                 | rtal?Navi                                       | gationTarge                     | t=navurl%                         | %3A%2F%                         | 2F1dee011                                   | a3beb7c71                                | c441c93b5         | 554dd8bΠ            | evNavTarget:           | navurl%3A                     | %2F%2F3                 | a3fc1f065 | 68                                                                             |
|                                                                                                    |                                                                                                    |                                                             |                                                 |                                 |                                   |                                 |                                             |                                          |                   |                     |                        |                               |                         |           | 选                                                                              |
| 建 RFx 应答                                                                                                    |                                                                                                    |                                                             |                                                 |                                 |                                   |                                 |                                             |                                          |                   |                     |                        |                               |                         |           |                                                                                |
| 交   只读   检查 关闭                                                                                                    | 闭 保存 问题和答题                                                                                                    | 皇(0)                                                        |                                                 |                                 |                                   |                                 |                                             |                                          |                   |                     |                        |                               |                         |           | 04                                                                             |
| 你流信息 0001: 产品包装方                                                                                                    | 方式必输<br>(新見) 法新本公约                                                                                                    |                                                             |                                                 |                                 |                                   |                                 |                                             |                                          |                   |                     |                        |                               |                         |           | ^                                                                              |
| 勿流信息 0001: 単车(船、<br>り流信息 0001: 工厂装车费                                                                                                    | - 3(34) 323(4-2)(4)<br>豊心瑜                                                                                                    |                                                             |                                                 |                                 |                                   |                                 |                                             |                                          |                   |                     |                        |                               |                         |           |                                                                                |
| 物流信息 0001: 単车(船、<br>))流信息 0001: 工厂装车费<br>()流信息 0001: 提货具体地<br>))流信息 0001: 提货具体地                                                                                                    | 1100000000000000000000000000000000000                                                                                          |                                                             |                                                 |                                 |                                   |                                 |                                             |                                          |                   |                     |                        |                               |                         |           | ¥                                                                              |
| 勿流信息 0001: 半车(組、<br>勿流信息 0001: 工厂装车费<br>勿流信息 0001: 提货具体地<br>加活信息 0001: 提货具体地<br>加活信息 0001: 提货具体地<br>和活信息 0001: 提货 (<br>和 ) 提供 ) 和 ) 和 ) 和 ) 和 ) 和 ) 和 ) 和 ) 和 ) 和 )                                                                                                    | 11.33() 233(年2748)<br>慶ぷ翰<br>也址必翰<br>(反世) 2748<br>8 RFx 编号 50                                                                  | 00006618 <b>\$</b>                                          | 大态 处理中                                          | 提交截止日期                          | 2024/07/25 00                     | :00:00 UTC+8                    | 剩余时间 1                                      | 10 天数 13:16:02                           | RFx 所有者           | HOUBINGYANG         | 目标值 154,770.0          | 0 RMB <b>RF</b> #             | : 应答版本号 汈               | 钻版本       | •                                                                              |
| 初近信息 0001: 単年(紀、<br>防流信息 0001: 工厂读年表<br>防流信息 0001: 提送集体地<br>防倍信目 0001: 提送地反 /<br>Fx 应著编号 7000004408<br>RFx 版本号 1<br>1955年数(信目) 10                                                                                                    | 30,000/ 2030年2018)<br>長心始<br>(文句) 2036<br>8 RFX 编号 50<br>5日 注報和附件                                                              | 00006618 <b>1</b>                                           | 大态。 公理中<br>892 物 調                              | 提交截止日期                          | 2024/07/25 00                     | :00:00 UTC+8                    | 剩余时间 1                                      | 10 天数 13:16:02                           | RFx 所有者           | HOUBINGYANG         | 目标值 154,770.           | 0 RMB <b>RF</b> X             | : 应答版本号 涼               | 钻版本       | •                                                                              |
| 35流信息 0001:単年(船、<br>約流信息 0001: 正丁 漢年島<br>約流信息 0001: 提込異体社<br>加持信用 0001: 提込異体社<br>加持信用 0001: 提送異体社<br>(市本 加護編号 7000004408<br>RFx 版本号 1<br>投标接收信息 項<br>回 法 10元号 (0.9年10月)                                                                                                    | <ul> <li>(人) (人) (人) (人) (人) (人) (人) (人) (人) (人)</li></ul>                                                                     | 000006618 ¥<br>汇总 器                                         | 大志。 处理中<br>現象 初調                                | 提交截止日期<br>路倫意                   | 2024/07/25 00                     | :00:00 UTC+8                    | 剩余时间 1                                      | 10 天数 13:16:02                           | RFx 所有者           | HOUBINGYANG         | 目标值 154,770.           | 0 RMB <b>RF</b> X             | : 应答版本号 🛙               | 后动版本      | •                                                                              |
| 新信息 0001: 単年 (税)。<br>約約(信息 0001: 江戸 茶年展<br>約約(信息 0001: 江戸 茶年展<br>約約(信息 0001: 注注資本は<br>新信信用 0001: 浸注資本は<br>新信信用 0001: 浸注資本は<br>新信信用 0001: 浸注資本は<br>日本 2000<br>日本 2000<br>日本                                          | <ul> <li>(欠切) あま(本之前)</li> <li>(欠切) みいめ</li> <li>RFX 編号 50</li> <li>注释和时件</li> <li>豊 国動除运費</li> <li>本日标に</li> </ul>            | 000006618 ¥<br>汇总 第<br>导出 导入                                | 大态 处理中<br>物理 物理                                 | 提交截止日期<br>路信息                   | 2024/07/25 00                     | 00:00 UTC+8                     | 剩余时间 1                                      | 10 天数 13:16:02                           | RFX 所有者           |                     | 目标値 154,770.0          | 0 RMB <b>RF</b> x             | (広答版本号 )                |           | -<br>2,-<br>2,-                                                                |
| 新信息 0001 年年(後,<br>新信息 0001 建送具体地<br>新信息 0001 建送具体地<br>新信息 0001 建送具体地<br>新信息 0001 建送用体<br>で本庭答輪号 7000004408<br>RFX 版本号 1<br>投稿連次信息 項<br>信号 内部道目号<br>行号 内部道目号                                                                                                    |                                                                                                    | 000006618                                                   | 大态 处理中<br>限定 物調<br>产品类別<br>17090104             | 提交載止日期<br>防信息<br>产品类别描述<br>核板上盖 | 2024/07/25 00<br>项目类型<br>物料       | 000:00 UTC+8<br>贸易类型<br>国内      | 利余时间 1<br>田物分类<br>普通货物(非危                   | 10 天数 13:16:02<br>主要运输方式<br>汽车抽道         | RFx 所有者<br>产品包装方式 | HOUBINGYANG<br>运输载具 | 目标值 154,770.0<br>数具型号2 | 0 RMB <b>RFx</b><br>数量 单车 (船  | : 应答版本号 77<br>、 数具) 采载率 | 5. 单件量1   | ₹ (PE<br>0.(™                                                                  |
| 1811年夏 2001: 単平 (後)、<br>1911年年夏<br>1911年年夏<br>1911年年<br>1911年年夏<br>1911年年<br>1911年年<br>1911年<br>1911年年<br>1911年年 | 30년) 2430年21년<br>(전영) 2430年21년)<br>8 RFX 编号 50<br>8 RFX 编号 50<br>8 대 注释和即件<br>종 대 新於法書<br>5 产品标识<br>1400005589 1<br>1400005589 | 00006618 ¥<br>一 江急 男<br>寻出 导入<br>产品描述<br>模板上盖 L1<br>模板上盖 L1 | 大态 处理中<br>限定 物源<br>产品类别<br>17090104<br>17090104 |                                 | 2024/07/25 00<br>项目类型<br>物料<br>物料 | 00:00 UTC+8<br>贸易类型<br>国内<br>国内 | <b>利余时间</b> 1<br>货物分类<br>普通货物(非危<br>普通货物(非危 | 10 天数 13:16:02<br>主要运输方式<br>汽车抽运<br>汽车抽运 | RFx 所有者<br>产品包装方式 | HOUBINGYANG<br>运输载具 | 目标值 154,770.0<br>数具型号2 | 0 RMB <b>RF</b> #<br>数量 单车 (船 | : 应答版本号 77<br>(         | 5. 单件重复   | ₹<br>2,4<br>2,6<br>2,6<br>2,6<br>2,6<br>2,6<br>2,6<br>2,6<br>2,6<br>2,6<br>2,6 |

#### 🧉 响应 - SAP NetWeaver Portal

| 显示 RFx    | 应答:                                      |                  |                                        |              |            |              |                    |                    |                           |                       |            |               |            |      |
|-----------|------------------------------------------|------------------|----------------------------------------|--------------|------------|--------------|--------------------|--------------------|---------------------------|-----------------------|------------|---------------|------------|------|
| ∕编辑       | ゆ   检査 ∮                                 | 的 问题和答案          | (0)                                    |              |            | _            |                    | _                  |                           |                       |            |               |            |      |
| ▲ 请检查价相   | 8单位是否填写                                  | E确               |                                        |              | _          | _            |                    |                    |                           |                       |            |               |            |      |
| 🛆 物流信息 (  | 0001: 您当前的                               | 云费占比超过货物         | 前总价的30%,请罪                             | 月次确认运费的拆;    | 分是否正确。 显示  | 示帮助          |                    |                    |                           |                       |            |               |            |      |
| RFx 应答编   | 号 700000449                              | 9 RFx 编号         | 5000006736                             | 状态 已保存       | 提交截止日期     | 2024/08/02 0 | 0:00:00 UTC+8      | 剩余时间               | 2 天数 09:20:34             | RFx 所有者 仰             | 可世知 目标值    | 10,000.00 RMB | RFx 应答版本   | 弓 活动 |
| 投标        | 妾收信息 「                                   | 5日<br>注释和        | 竹件 汇总                                  | 跟踪物源         | 統信息        |              |                    |                    |                           |                       |            |               |            |      |
| 🗔 添加      | 云费 门 复制运                                 | 费 📃 删除运费         | 导出导入                                   |              |            |              |                    |                    |                           |                       |            |               |            |      |
| 行号        | 内部项目                                     | 子 产品标识           | 产品描述                                   | 产品类别         | 产品类别描述     | 项目类型         | 贸易类型               | 货物分类               | 主要运输方式                    | 产品包装方式                | 运输载具       | 载具型号及数        | 副 単车 (船、載具 | ) 装載 |
| 0001      | 1                                        | 180018581        | 1 电磁阀 4WE                              | . 28180601   | 电磁阀        | 物料           | 国内                 | 设备                 | 汽车陆运                      | 散装 (无外包装)             | 陆运零担       | 22            | 2          |      |
|           | _                                        |                  |                                        |              |            |              |                    |                    |                           |                       |            |               |            |      |
|           | _                                        |                  |                                        |              |            |              | #Beth              |                    |                           |                       |            |               |            |      |
|           |                                          |                  |                                        |              |            |              | TO BU              |                    |                           |                       |            |               |            |      |
|           | •                                        |                  |                                        |              |            |              | 物流信息 00            | 01: 您当前的           | 的运费占比超过                   | 货物总价的30               | %, 请再次确计   | 人运 🔒          |            |      |
| 备注:       |                                          |                  |                                        |              |            |              | 费的拆分是否             | 昏正确。               |                           |                       |            |               |            |      |
| 1、请确例     | 上述运费的拆分                                  | 阶格均为未税价          | 格                                      |              |            |              |                    |                    |                           |                       |            |               |            |      |
| 2. 仔细档    | 唐 ⊢沭报价的排                                 | 影价单位,APP(PC      | )方要求运费的报(                              | ↑单位与物料的报     | 价单位保持——致,例 | 如:当物料采则      | 消息亏 251P12         | 003                |                           |                       |            |               |            |      |
| 3 当主津     | (运模式)时 贵司:                               | 是供的以上运价F         | ,<br>P经含在发货人外的                         | う装(箱)费 即自    | 是方不提供任何在核  | 是你点的装车       | 您当前的运费占<br>位是否已折算并 | 比超过货物总份<br>与物料的报价单 | Yi的30%,请冉次确<br>自位一致,或运费币; | 认运要的拆分是合1<br>钟是否选择正确。 | 上确: 如运费的报( | ● 単介<br>第一一章  | 的质量和数量讲行   | ☆稔并⊦ |
|           |                                          | このはよりに           | 一一一一一一一一一一一一一一一一一一一一一一一一一一一一一一一一一一一一一一 |              |            |              |                    |                    |                           |                       |            |               |            |      |
| + 1001014 | nn <del>∿+</del> +en <del>tz</del> (µ⊔'] | CUTULE POINTSHIP | 波尔特,阴红田归                               | 1111 3/11-93 |            |              |                    |                    |                           |                       |            | 施定            |            |      |
|           |                                          |                  |                                        |              |            |              |                    |                    |                           |                       | _          |               |            |      |

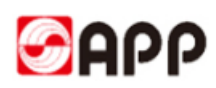

#### 如果物流信息过多,请见如下批量操作

【导出】到本地 Excel,填写信息后,再【导入】系统

| 1 | <b></b> (1) | 建投        | 标 - S        | AP NetWe           | aver Portal | - Google C           | hrome                  |                         |                    |                     |                        |                     |                           |                      |                     |                     |             |          |          | ) ×   | ×   |
|---|-------------|-----------|--------------|--------------------|-------------|----------------------|------------------------|-------------------------|--------------------|---------------------|------------------------|---------------------|---------------------------|----------------------|---------------------|---------------------|-------------|----------|----------|-------|-----|
| L | <b>A</b> :  | 不安        | 全            | srdsvr.ap          | p.com.cn    | 50200/irj,           | /portal?Na             | vigationTa              | rget=navur         | 1%3A%2F             | %2F1dee                | 011a3beb7           | c71c441c9                 | 3b5554dd8            | b&PrevNav           | Target=na           | vurl%3A%    | 2F%2F3a  | 3fc1f065 | 58 Q  | •   |
| ſ |             |           |              |                    |             |                      |                        |                         |                    |                     |                        |                     |                           |                      |                     |                     |             |          |          | 选项 🗸  |     |
| I | 編           | 镅 RI      | Fx 应答        | ¥:                 |             |                      |                        |                         |                    |                     |                        |                     |                           |                      |                     |                     |             |          |          |       | Q   |
| I | 损           | 交         | 只读           | 检查 关闭              | 保存 问题和      | 答案(0)                |                        |                         |                    |                     |                        |                     |                           |                      |                     |                     |             |          |          | 0.    | 0   |
| I | R           | Fx 应<br>R | 答编号<br>Fx 版本 | 7000004408         | RFx 编号      | 5000006618           | 秋态 处理中                 | - 提交截止                  | 開 2024/07/25 0     | 0:00:00 UTC+8       | 3 剩余时间                 | <b>间 10 天数 13:0</b> | 2:52 RFx 🕅                | 有者 HOUBINGY          | ANG 目标值             | 154,770.00 RM       | //B RFx 应   | 等版本号     | C1       |       | 1   |
| I |             |           |              |                    | V           |                      |                        |                         |                    |                     |                        |                     |                           |                      |                     |                     |             |          |          |       | •   |
| I | -           | 1         | 受标接权         | 信息(項目              | 1 注释和的      | 作「汇息                 | 1819                   | 初端信息                    |                    |                     |                        |                     |                           |                      |                     |                     |             |          |          |       |     |
| I |             |           | 家加运费         | 「夏制运费              | - 日日日日      | 导出 导入                |                        |                         |                    |                     | (FIF 0 1)              |                     | -                         |                      |                     |                     |             | -        |          | 2,.   | +   |
| I |             | 00        | 001          | 内部项目号              | 1400005989  | /* 品油述<br>栈板上盖 L1    | 1709010                | 4 栈板上盖                  | 还 项目类型<br>物料       | 贸易类型<br>国内          | 資物方奏<br>曾通货物(          | 主要运输7:<br>非危 汽车陆运   | ☆ 鉄框鋼                     | ₹7555 运船数#<br>▼ 陆运整车 | •                   | 载具型号及数重<br>2        | 3           | (具) 派载率  | 里件豐重     | 4.(   | 1.  |
| I |             | 00        | 002          | 4                  | 1800185811  | 电磁阀 4WE              | 2818060                | 1 电磁阀                   | 物料                 | 国际                  | 设备                     | 水道(散船               | ▼ 散装 (无                   | 外包装▼ 水运(散艇           | i) 🕶                | 2                   | 3           |          |          | 4.0   |     |
| ŀ |             | _         |              |                    |             |                      |                        |                         |                    |                     |                        |                     |                           |                      |                     |                     |             |          |          |       | _   |
|   |             |           |              |                    |             |                      |                        |                         |                    | 报价单 70              | 00004408               | 物流信息 (1).           | dsx - Excel               |                      |                     | Hou Bin             | igyang , 侯冰 | 杨团       |          |       | ×   |
|   | 文作          | ŧ         | 开始           | 计 插入               | 页面布属        | 引 公式                 | 数据                     | 审阅视频                    | 开发工具               | 帮助                  | ♀ 告诉我                  | 你想要做什么              |                           |                      |                     |                     |             |          |          | Я,    | 専   |
| Г | A 1         |           |              |                    | x .z        | f. 17-               | 2                      |                         |                    |                     |                        |                     |                           |                      |                     |                     |             |          |          |       |     |
| Ľ | AI          |           |              |                    |             | JA 1J                | -                      |                         |                    |                     |                        |                     |                           |                      |                     |                     |             |          |          |       |     |
| Ŀ |             | 1         | A            | B<br>bakarati Felj | C<br>C      | D<br>국는 미 카바 노래      | E<br>State State State | F<br>D - 3K- 501 + Ht 1 | G<br>हान-अक्ष्माछर | H<br>E-36-111 46    | I<br>Mar () - 34: IIIi | 日本市日                | K                         | L M                  | N<br>17.38/1, ±h El | 0 사용을 (1            | P<br>P      | Q<br>D-+ | R        | S     |     |
| Ľ | 2 0         | 1J<br>001 | 5            | <u>1</u> 即项目       | 14000059    | <b>1</b> 前面也<br>栈板上盖 | 17090104               | <b>町矢別個</b><br>栈板上盖     | <u> </u>           | <b>勿矢至 贝</b><br>内 普 | 通货物 汽                  | 车陆运 铁               | <b>3 农 / 运</b> 着<br>王架 陆边 | <b>软兵長至5</b> /       | <u>又知、轼共</u><br>3   | <u>/†里里 ()</u><br>4 |             |          | 八寸向      | 7 中国  |     |
| l | 3 0         | 002       |              | 4                  | 18001858    | 电磁阀 4                | 28180601               | 电磁阀 ?                   | 勿料 国               | 际设                  | 备水                     | 运(散散                | 支 (无 水运                   | (散船2                 | 3                   | 4                   | 4 5         | 6        | 5        | 7 阿尔及 | 利   |
| ŀ | 4           |           |              |                    |             |                      |                        |                         |                    |                     |                        |                     |                           |                      |                     |                     |             |          |          |       | -11 |

关于物流信息的填写细节,可关注如下细项说明

| 填制属性         | 输入方式 | 填制人(方)             | 字段名称                          | 操作指引                                                                                                    |
|--------------|------|--------------------|-------------------------------|----------------------------------------------------------------------------------------------------|
| 必填           | 下拉菜单 | 卖家填写               | 产品包装方式                        | 请发货人/卖家,选择对应的产品包装方式,若下拉菜单内没有所需的选项,采购员可以自行添加并通知项目组更新文件                                                                                                    |
| 必填           | 下拉菜单 | 买家填写<br>卖家可以<br>修改 | 运输载具                          | 请发货人/卖家,选择对应的运输载体方式,若下拉菜单内没有所需的选项,采购员可以加并通知项目组更新运输方式字<br>段                                                                                                    |
| 必填           | 填写   | 卖家填写               | 载具型号&数量                       | 请发货人/卖家,手动输入本批次采购货物的物流总配置数量,以下是示例供参考:<br>比如运输方式水运集装箱,则这里可以输入:10X20'GP+20X40'GP<br>比如是散船则可以输入:1X50000吨散货船;<br>比如是汽运则可以输入:10X9.6米平板车;5X13米厢式货车等等.                                                          |
| 必填           | 填写   | 卖家填写               | 单车 (船、载具)                     | 请发货人/卖家手动输入本次购买货物在运输时的单个(位)容器装载量。简单理解就是一个集装箱或者汽车可以装多少吨<br>(量)你的产品,这个量的单位和你的报价单位请保持统一,比如按照吨报价的则使用吨来衡量装载量,按照立方米报价则使用<br>立方米:输入的示例供参考:<br>比如:20吨/20'GP 或者 28吨/40'GP 或者是 120立方米/17.5厢式车 或者是 48000吨/50000吨散货船 |
| 选填           | 填写   | 卖家填写               | 单件重量                          | 请发货人/卖家,手动输入产品的单件重量(选填)                                                                                                    |
| 选填           | 填写   | 卖家填写               | 单件尺寸 长                        | 请发货人/卖家,手动输入产品的单件长度(选填)                                                                                                    |
| 选填           | 填写   | 卖家填写               | 单件尺寸 宽                        | 请发货人/卖家,手动输入产品的单件宽度(选填)                                                                                                    |
| 选填           | 填写   | 卖家填写               | 单件尺寸 高                        | 请发货人/卖家,手动输入产品的单件高度(选填)                                                                                                    |
| 必填           | 填写   | 卖家填写               | 提货地区                          | 1级地址:请发货人/卖家,手动输入产品的提货地址概述 <b>(概述信息国内需要精准到县,国际业务需要精准到城市)</b>                                                                                                    |
| 必填           | 填写   | 卖家填写               | 提货具体地址                        | 2级地址:请发货人/卖家,手动输入补完产品的提货地址的详细信息,精准到门牌号                                                                                                    |
| 必填           | 填写   | 卖家填写               | 起运港 (站)                       | 当主要运输方式选择为"水运集装箱,水运散货,空运,铁路运输"时发货人/卖家,手动输入产品的始发港口(机场、<br>火车站)信息                                                                                                    |
| 必填           | 填写   | 卖家填写               | 目的港 (站)                       | 当主要运输方式选择为"水运集装箱,水运散货,空运,铁路运输"时发货人/卖家,手动输入产品的目的港口(机场、<br>火车站)信息                                                                                                    |
| 无需填写<br>调整公式 | 自动运算 | 自动运算               | **运费总单价**<br>(人民币)            | 自动计算;注意如有外币报价,当前外挂模式需要采购员收回附件表单后手动折算,未来通过系统的话,则请自行折算成人民币报价,汇率参考当天中国银行牌价;单元格内的公式需要根据报价模版做调整(每次发出前)                                                                                                    |
| 必填           | 填写   | 自动带出               | **报价单位**                      | 此处的报价单位必须与RFX中物料的采购单的报价模式保持一致, e.g.如果采购淀粉时,使用的报价单位是"元/吨"则物流费用报价的单位同样沿用"元/吨";即RFX物料采购的报价单位与物流费用报价的单位保持一致,请在提交报价的时候反复检查确保报价单位无误!!!!!!                                                                      |
| 必填           | 填写   | 卖家填写               | 起运地至起运港<br>(Origin-POL)单<br>价 | 当报价版本为 <b>非汽运模版</b> 时,报价第一段为提货点至发运汽运港(站)的运费成本,注意此成本 <b>含了在提货点的装车成</b><br><b>本</b> ;若有特殊情况请在备注栏注明!                                                                                                    |
| 必填           | 填写   | 卖家填写               | 起运港至目的港(P                     | 当报价版本为 <b>非汽运模版</b> 时,报价第二段为起运港至目的港的运费报价,*注若运输方式为水运,则运费 <b>需包含</b> 在起运港<br>和目的港的港杂费(THC),若有特殊情况(如不含THC)的请在备注栏说明!                                                                                         |
| 必填           | 填写   | 卖家填写               | 目的港至目的地PC                     | 当报价版本为 <b>非汽运模版</b> 时,报价第三段为目的港至交付目的地的运费,*注运费含了装车费,但是不含目的地的卸车费<br>用,若有特殊情况的请在备注栏说明!                                                                                                    |
| 必填           | 填写   | 卖家填写               | 滞期费 (元/天)                     | 当运输模式为水运散货时,发货人需要额外报价船舶滞期费,费用报价单位为"元/天"                                                                                                    |
| 必填           | 填写   | 卖家填写               | 工厂装车费 单价                      | 当报价版本为 <b>汽运专用时</b> ,报价第一段为提货点点的装车费用,若发货人不负责装车,可以报价时输入为"0",或若有特殊情况的请在备注栏说明!                                                                                                    |
| 必填           | 选择   | 卖家选择               | 发货人是否负责装<br>车(箱)              | 必填请发货人确认是否负责装车(箱),若选择否,则意味着发货人不负责在提货点的装货,则由买家在提货时安排装车(箱);这里有一种特殊情况,若发货人是免费提供装货(箱/车)的,可以在这里选择否,并在表单的备注栏写明免费装货                                                                                             |
| 必填           | 填写   | 卖家填写               | 起运地至目的地Or                     | 当报价版本为 <b>汽运专用时</b> ,报价第二段为提货点到目的交付点的汽运运输费用,但是不含目的地的卸车费用,若有特殊<br>情况的请在备注栏说明!                                                                                                    |
| 必填           | 下拉菜单 | 卖家填写               | 币种                            | 请选择报价币种,币种选择必须在每项报价后均做选择                                                                                                    |
| 选填           | 填写   | 卖家填写               | 备注                            | 针对报价(运费拆分)中存在的特殊车辆要求,特殊道路情况,运费的补充解释,特殊作业需求等请在备注栏说明!                                                                                                    |
| 选填           | 附件上传 | 卖家提供               | 支持性文件                         | 请发货人尽可能的提供,所报价运费的支持性文件,可以是三方物流的报价单(邮件),长约合同,亦或者是过往的运<br>费收据等等,文件可以以图片,PDF等格式作为附件上传                                                                                                    |

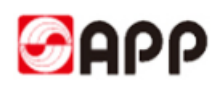

## 4.1.24 点击检查按钮,查看是否有还有 🌉 标记提示的问题,如无,便可提交

|                      | _              |                     |        |                    |                       |       |               |       |         |           |           |                 |           |
|----------------------|----------------|---------------------|--------|--------------------|-----------------------|-------|---------------|-------|---------|-----------|-----------|-----------------|-----------|
|                      | 重 】  闭 保存      | 问题和答案(0)            |        |                    |                       |       |               |       |         |           |           |                 |           |
| 0003: 没有商品的          | A              |                     |        |                    |                       |       |               |       |         |           |           |                 |           |
| 应答编号 70000<br>RFx版本号 | 00472 RFx<br>1 | <b>编号</b> 500000902 | 状态 处理中 | <b>提交截止日期</b> 2018 | V12/03 00:00:00 UTC+8 | 剩余时间  | 0 天數 08:52:32 | RFx M | 有者 钱佳音: | 52005429  | 目标值 57,22 | 2.99 RMB RFx 应答 | 医腋本号 活动版本 |
| 投标接收信息               | 项目             | 注释和附件 汇             | 思想踪    |                    |                       |       |               |       |         |           |           |                 |           |
| 注释                   |                |                     |        |                    |                       |       |               |       |         |           |           |                 |           |
| 翻⊿ 清除                |                |                     |        |                    |                       |       |               |       |         |           |           |                 | Fi        |
| 分配到 类别               |                |                     |        | 文本预览               |                       |       |               |       |         |           |           |                 |           |
|                      |                |                     |        |                    |                       |       |               |       |         |           |           |                 |           |
|                      |                |                     |        |                    |                       |       |               |       |         |           |           |                 |           |
| 附件                   |                |                     |        |                    |                       |       |               |       |         |           |           |                 |           |
| 添加附件 编辑报             | 述 版本 ∡ 删       | 除创建资格参数文件           |        |                    |                       |       |               |       |         |           |           |                 | FI        |
| 分配到                  | 業別             | 附件业务类型              | 描述     |                    | 文件名                   |       | 版本            | 处理器   | 已检出     | <b>満型</b> | 大小 (KB)   | 更改者             | 更改日期      |
| 凭证抬头                 | 标准附件           | 投标保证金缴纳凭证           | E 投标   | 保证金鐵纳流水            | 投标保证金缴纳流2             | k.pdf | 1             |       |         | pdf       | 22        | VD0000001101    | 2018/12/0 |
|                      | +=>#=0+0+      | 技术响应文件              | +++    | ひ 進                | 拮⊀文档 ndf              |       | 1             |       |         | odf       | 22        | VD0000001101    | 2018/12/0 |

#### 4.1.25 请点击提交按钮,提交投标

|                          |            |                        |        |               |                     |       |               |       |         |          |           |                 | 选项               |
|--------------------------|------------|------------------------|--------|---------------|---------------------|-------|---------------|-------|---------|----------|-----------|-----------------|------------------|
| 创建 RFx 应答                |            |                        |        |               |                     |       |               |       |         |          |           |                 |                  |
| 根交 只读   相                | ·查 关闭 保存   | 问题和答案(0)               |        |               |                     |       |               |       |         |          |           |                 | 0                |
| 山 提表 03 没有商品             | 目录         |                        |        |               |                     |       |               |       |         |          |           |                 |                  |
| RFx 应答编号 7000<br>RFx 版本号 | 000472 RF3 | <b>/ 编号</b> 5000000902 | 状态 处理中 | 提交截止日期 2018/1 | 2/03 00:00:00 UTC+8 | 剩余时间  | 0 天数 08:52:32 | RFx 🕅 | 術者 钱佳音: | 52005429 | 目标值 57,22 | 12.99 RMB RFx 🖻 | <b>答版本号</b> 活动版本 |
| 投标接收信息                   | 1 项目       | 注释和附件 汇总               | 跟踪     |               |                     |       |               |       |         |          |           |                 |                  |
| ▼注释                      |            |                        |        |               |                     |       |               |       |         |          |           |                 |                  |
| 添加 ▲ 清除                  |            |                        |        |               |                     |       |               |       |         |          |           |                 | Filter 设置        |
| 分配到 类别                   |            |                        |        | 文本预览          |                     |       |               |       |         |          |           |                 |                  |
|                          |            |                        |        |               |                     |       |               |       |         |          |           |                 |                  |
| ▼附件                      |            |                        |        |               |                     |       |               |       |         |          |           |                 | E                |
| 添加附件 编辑                  | 描述版本』畫     | 除 创建资格参数文件             |        |               |                     |       |               |       |         |          |           |                 | Filter 设置        |
| 分配到                      | 満別         | 附件业务类型                 | 描述     |               | 文件名                 |       | 版本            | 处理器   | 已检出     | 業型       | 大小 (KB)   | 更改者             | 更改日期             |
| 凭证抬头                     | 标准附件       | 投标保证金缴纳凭证              | 投标的    | 呈证金鐵纳流水       | 投标保证金缴纳流            | k.pdf | 1             |       |         | pdf      | 22        | VD0000001101    | 2018/12/02       |
| 凭证抬头                     | 标准附件       | 技术响应文件                 | 技术3    | で描            | 技术文档 pdf            |       | 1             |       |         | pdf      | 22        | VD0000001101    | 2018/12/02       |

#### 4.1.26 提交后,系统自动提示投标已提交,并显示投标应答号码

|                                                  |                                          |                      |        |                |                                                                                                    |      |               |        |          |         |            |              | 选项           |
|--------------------------------------------------|------------------------------------------|----------------------|--------|----------------|----------------------------------------------------------------------------------------------------|------|---------------|--------|----------|---------|------------|--------------|--------------|
| 示 RFx 应答:                                        |                                          |                      |        |                |                                                                                                    |      |               |        |          |         |            |              |              |
| ?編辑   ゆ   ∋                                      | 关闭 提取 问题                                 | (0)                  |        |                |                                                                                                    |      |               |        |          |         |            |              |              |
| <del>〒0003: 没有商品目</del><br>己提交 RFx <u>应</u> 答 70 | 00000472                                 |                      |        |                |                                                                                                    |      |               |        |          |         |            |              |              |
| Fx 应答编号 70000<br>RFx 版本号                         | 000472 RFx<br>1                          | 编号 500000902         | 状态 处理中 | 提交截止日期 2018/12 | 2/03 00:00:00 UTC+8                                                                                                    | 剩余时间 | 0 天数 08:52:32 | RFx ff | 有者 钱佳音 5 | 2005429 | 目标值 57,222 | 2.99 RMB RF. | < 应答版本号 活动版本 |
| 投标接收信息                                           | 项目                                       | 注释和附件 汇点             | き 跟踪   |                |                                                                                                    |      |               |        |          |         |            |              |              |
| ▼注释                                              |                                          |                      |        |                |                                                                                                    |      |               |        |          |         |            |              | ſ            |
| 添加 』 清除                                          |                                          |                      |        |                |                                                                                                    |      |               |        |          |         |            |              | Filter (2)   |
| 分配到 类别                                           |                                          |                      |        | 文本预览           |                                                                                                    |      |               |        |          |         |            |              |              |
|                                                  |                                          |                      |        |                |                                                                                                    |      |               |        |          |         |            |              |              |
|                                                  |                                          |                      |        |                |                                                                                                    |      |               |        |          |         |            |              |              |
| ▼ 附件                                             |                                          |                      |        |                |                                                                                                    |      |               |        |          |         |            |              | l l          |
| 添加附件 编辑描                                         | 「「「「「「「」」」 「「」」 「「」 「」 「」 「」 「」 「」 「」 「」 | 除创建资格参数文件            |        |                |                                                                                                    |      |               |        |          |         |            |              | Fitter 设备    |
| 分配到                                              | 类别                                       | 附件业务类型               | 描述     |                | 文件名                                                                                                    |      | 版本            | 处理器    | 已检出      | 类型      | 大小 (KB)    | 更改者          | 更改日期         |
|                                                  |                                          | *0+T/D'T A (#1/+/T)T | +D+=4  | 日にためかけたっと      | 投标保证全缴纳在/k n                                                                                                    | df   | 1             |        |          | pdf     | 22         | VD000000110  | 1 2018/12/02 |
| 凭证抬头                                             | 标准附件                                     | 投标保证玉聪明完让            | 12100  | 未且五端393.000下   | and the provide state of the provide state of the p |      |               |        |          |         |            |              |              |

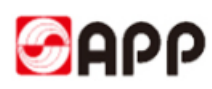

如果此次响应的投标是连接上一轮报价的后续投标,则系统默认自动带出供应商上一轮的报价,供应商可在自己的历史报价上做变更,生成第二轮报价。

## 4.2 修改供应商投标响应

**4.2.1** 在投标截止时间之前,供应商可修改已提交的投标响应。点击报价和竞价页签,点击投标响应编号进入投标响应进行修改。

| いと    | 記念                                                   | 日           | 供应商信息管理              |        |       |      |            |            |      |       |      |      |     |                |          |                   |
|-------|------------------------------------------------------|-------------|----------------------|--------|-------|------|------------|------------|------|-------|------|------|-----|----------------|----------|-------------------|
| RFx ≸ | <b>印竟价</b>                                           |             |                      |        |       |      |            |            |      |       |      |      |     |                |          |                   |
| 报     | 价和竞优                                                 | ▶ > RFx 和竞价 |                      |        |       |      |            |            |      |       |      |      |     |                | 全屏       | 选习                |
|       |                                                      |             |                      |        |       |      |            |            |      |       |      |      |     |                |          |                   |
|       | 有效                                                   | <b>文查询</b>  |                      |        |       |      |            |            |      |       |      |      |     |                |          | _                 |
|       | eRFx 全部(2) 已没布(0) 已完成(0)<br>电子条价 全部(0) 已没布(0) 已完成(0) |             |                      |        |       |      |            |            |      |       |      |      |     |                |          |                   |
|       | eR                                                   | Fx - 全部     |                      |        |       |      |            |            |      |       |      |      |     |                |          |                   |
|       |                                                      | 显示快速条件维护    | ]                    |        |       |      |            |            |      |       |      |      | 更改  | <b>达查询</b> 定义新 | 的查询 个性化  | 设置                |
|       | 1                                                    | 观图: [标准视图]  | ▼ 显示事件 显示回应 1        | 1印预览 刷 | ₩ 导出⊿ |      |            |            |      |       |      |      |     |                |          | <mark>8</mark> ,e |
|       | ۳ċ                                                   | 事件编号        | 事件描述                 | 事件类型   | 事件状态  | 开始日期 | 结束日期       | 响应编号       | 响应状态 | 中标已确认 | 事件版本 | 响应版本 | Q&A | 开始时间           | 结束时间     |                   |
|       |                                                      | 500000902   | XXX阀门采购 MRO 20181201 | 询价     | 已发布   |      | 2018/12/03 | 7000000472 | 已提交  |       | 1    | 3    | 0   | 00:00:00       | 00:00:00 |                   |
|       |                                                      | 500000896   | XXX阀门采购 MRO 20181201 | 询价     | 已发布   |      | 2018/12/03 | 700000463  | 已提交  |       | 3    | 2    | 0   | 00:00:00       | 00:00:00 |                   |
|       |                                                      |             |                      | -      |       |      |            |            |      |       |      |      |     |                |          | -                 |

#### 4.2.2 点击编辑按钮

| 显示 RFx 应答:                                                                                                    |                                     |                                       |                               |
|----------------------------------------------------------------------------------------------------|-------------------------------------|---------------------------------------|-------------------------------|
| / 編辑 🕹   关闭 提取 问题和答案(0)                                                                                                    |                                     |                                       | د 🕲 ۲                         |
| RFx 应答编号 7000000472 RFx 编号 5000000902 状态 已提交<br>RFx 版本号 1                                                                  | 提交截止日期 2018/12/03 00:00:00 UTC+8 剩余 | 时间 0 天数 08:36:11 RFx 所有者 钱佳音 52005429 | 目标值 59,222.99 RMB RFx 应答版本号 3 |
| 投标接收信息项目 注释和附件 汇总 跟踪                                                                                                    |                                     |                                       |                               |
| 基本数据   问题   注释和附件                                                                                                    |                                     |                                       |                               |
| 事件参数<br>有效期间 2018/12/02 - 2018/12/31<br>货币: 中国人民币元<br>投标操改四应的目标值 59.222.99 RMB<br>付款条款: 2806 月結日,90天,银行承兑汇票(90天)<br>税码: J1 |                                     |                                       |                               |
| ▼ 合作伙伴和交货信息                                                                                                    |                                     |                                       |                               |
|                                                                                                    | 有效自                                 | 有效期至                                  | 过序器 设置<br>电话号码                |

#### 4.2.3 对投标应答进行更改,然后点击提交按钮

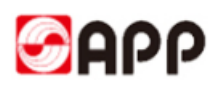

| (法) ▼                          |                       |                    |               |         |       |            |          |                  |             |         |    |        |           |           |      |       |       |            |              |       |    |
|--------------------------------|-----------------------|--------------------|---------------|---------|-------|------------|----------|------------------|-------------|---------|----|--------|-----------|-----------|------|-------|-------|------------|--------------|-------|----|
| 编辑                             | RI                    | Fx 应答:             |               |         |       |            |          |                  |             |         |    |        |           |           |      |       |       |            |              |       |    |
| 地文   石波   松茸 共同 保存 问题和谐賞(0) ジェ |                       |                    |               |         |       |            |          |                  |             |         |    |        |           |           |      |       |       |            |              |       |    |
| RFx                            | 应答<br>RF              | 编号 7000000<br>x版本号 | 1472 RFx 编号   | 5000000 | 902 联 | 态 处理中      | 提交截止日    | 目期 2018/12/03 00 | 1:00:00 UTC | •8 ∰18• | 附问 | 0 天数 0 | 8:36:08   | RFx 所有    | 者 钱住 | 音 520 | 05429 | 目标值 59,222 | 99 RMB RFx 8 | 包普版本号 | C3 |
| /                              | 投标操改值量 项目 注释和附件 汇单 類時 |                    |               |         |       |            |          |                  |             |         |    |        |           |           |      |       |       |            |              |       |    |
| ▼項目概念                          |                       |                    |               |         |       |            |          |                  |             |         |    |        |           |           |      |       |       |            |              |       |    |
| 3                              | ¥Æ(                   | 意 新添 」             | 質制 粘贴 删       | 除し计算    | 值 増加  | 子项目 下载报    | 1价模板 上   | 載报价              |             |         |    |        |           |           |      |       |       |            |              |       |    |
|                                | 衎                     | 5                  | 損述            | 工厂名称    | 項目类型  | 产品标识       | 产品类别     | 产品类别描述           | 所需数量        | 提交数量    | 單位 | 订购量    | 净价        | 含税单价      | 货币   | 免费    | 不供应   | 供应商木片区域    | 木片是否计划采购     | 交货天数  | 数量 |
|                                | •                     | <u>60001</u>       | 阀门 TB3 DN25MM |         | 物料    | 1800000708 |          | 控制调节阀            | 1           | 1       | EA | 0      | 2,000.00  | 2,340.00  | RMB  |       |       |            |              | 015   |    |
|                                |                       | 🔄 <u>0002</u> 🕞    | 阀门 Z2S6-2-64  |         | 物料    | 1800001841 | 28180602 | 电磁阀配件-线圈         | 1           | 1       | EA | 0      | 19,074.33 | 22,316.97 | RMB  |       |       |            |              | 015   |    |
|                                | •                     | a 0003 🕫           | 阀门1101 fisher |         | 物料    |            |          |                  | 0           | 2       | EA | 0      | 19,074.33 | 22,316.97 | RMB  |       |       |            |              | 015   |    |
|                                | •                     |                    |               |         | 物料    |            |          |                  |             | 0.000   |    |        | 0.00      |           | RMB  |       |       |            |              |       |    |
|                                |                       | 2                  |               |         | 1011年 |            |          |                  |             | 0.000   | )  |        | 0.00      |           | RMB  |       |       |            |              |       |    |
|                                | •                     |                    |               |         | 物料    |            |          |                  |             | 0.000   | )  |        | 0.00      |           | RMB  |       |       |            |              |       |    |
|                                |                       | 5                  |               |         | 10114 |            |          |                  |             | 0.000   | )  |        | 0.00      |           | RMB  |       |       |            |              |       |    |
|                                | -                     |                    |               |         | 物料    |            |          |                  |             | 0.000   |    |        | 0.00      |           | RMB  |       |       |            |              |       |    |
|                                |                       | 2                  |               |         | 物料    |            |          |                  |             | 0.000   |    |        | 0.00      |           | RMB  |       |       |            |              |       |    |
|                                | •                     |                    |               |         | 物料    |            |          |                  |             | 0.000   |    |        | 0.00      |           | RMB  |       |       |            |              |       |    |

## 4.3 供应商中标确认

4.3.1 中标的供应商会收到 SRM 系统自动发送的中标通知书,中标供应商须在 5 个工作日内通 过 SRM 系统对中标结果进行确认。

| <b>金光集团 (APP) SRM系统中标通知书</b><br>工作流系统 收件人: qianjiayin                                                                                                    |
|----------------------------------------------------------------------------------------------------|
| 投标测试20181201:<br>您好!                                                                                                    |
| 关于( XXX阀门采购 MRO 20181201 )项目,寻源标号为: (5000000902),经我司评议,选定贵司为中标人,详<br>细的中标标的,请参看SRM系统报价, <mark>请责司在接到本通知后5个工作日内在SRM系统完成中标结果确认,</mark> 过期不确<br>认者APP有权视为放弃中标权,同时对责司在本次采购过程中给予的支持和合作表示感谢!                                                |
| SRM系统地址: <u>http://srmqas.app.com.cn:53200/irj/portal</u><br>报价单地址: <u>http://srmqas.app.com.cn:53200/irj/portal/?</u><br>NavigationTarget=OBN://BOSystemAlias=SAP_SRM/BOTechnicalName=qte/Operation=displayresponse&NavMode=3&SAPSRI |
| 双方本着实事求是的原则,如实申报或举报,并承诺对举报人的权益予以保护和保密,举报邮箱: GRW@app.com.cr                                                                                                    |
| 发送单位,金光纸业中国投资有限公司<br>日期,2018年12月02日                                                                                                    |
| 金光纸业(中国)投资有限公司SRM管理平台                                                                                                    |

4.3.2 登录 SRM 系统,在报价和竞价页签,点击已中标的投标响应编号

| SAP                                                                                     |           |      |      |            |            |      | 搜索:   |      |      | ٩   | 新的会话            | SAP Store |
|-----------------------------------------------------------------------------------------|-----------|------|------|------------|------------|------|-------|------|------|-----|-----------------|-----------|
| 《后退 前进▶ 历史记录 收藏夫 个性化设置 视图 帮助                                                            |           |      |      |            |            |      |       |      |      |     |                 | 欢迎        |
| 日本の前期では、1000年間の目的にある。                                                                   |           |      |      |            |            |      |       |      |      |     |                 |           |
| RFx 和竟价                                                                                 |           |      |      |            |            |      |       |      |      |     |                 |           |
| ▶ 报价和竞价 > RFx 和竞价                                                                       |           |      |      |            |            |      |       |      |      |     |                 | 全屏        |
| 有效直向<br>eRFx 全部(2) 日次市(0) 日成東(0) 日元成(0)<br>电子気針 全部(0) 日次市(0) 日成東(0) 日元成(0)<br>eRFx - 全部 |           |      |      |            |            |      |       |      |      |     |                 |           |
| ▶ 显示快速条件维护                                                                              |           |      |      |            |            |      |       |      |      | 更   | <b>达查询</b> 定义新始 | 的查询 个性化设置 |
| 视图: [标准视图] ▼ □ 显示事件 显示回应 ;                                                              | 打印预览   刷新 | 导出 ⊿ |      |            |            |      |       |      |      |     |                 | 2,        |
| 管 事件编号 事件描述                                                                             | 事件类型      | 事件状态 | 开始日期 | 结束日期       | 响应编号       | 响应状态 | 中标已确认 | 事件版本 | 响应版本 | Q&A | 开始时间            | 结束时间      |
| <u>5000000902</u> XXX阀门采购 MRO 20181201                                                  | 询价 E      | 已发布  |      | 2018/12/03 | 7000001472 | 已接受  |       | 1    | 4    | 0   | 00:00:00        | 00:00:00  |
| <u>5000000896</u> XXX阀门采购 MRO 20181201                                                  | 询价 E      | 已发布  |      | 2018/12/03 | 700000463  | 已提交  |       | 3    | 2    | 0   | 00:00:00        | 00:00:00  |

4.3.3 点击确认中标结果按钮,对中标结果进行接收确认

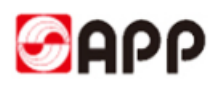

|                                                                                                    |                                                                |                                                                                                    | 选现                            |
|----------------------------------------------------------------------------------------------------|----------------------------------------------------------------|----------------------------------------------------------------------------------------------------|-------------------------------|
| 示 RFx 应答:<br>检查关闭问题和答案(0) 确认中标组果                                                                                                    |                                                                |                                                                                                    | Q                             |
| × 应答编号 7000000472 RFx 编号 500000002 状态 已接近<br>RFx 版本号 1                                                                              | 提交截止日期 2018/12/03 00:00:00 UTC+8 利余时间 0 月                      | 政 08:11:06 RFx 所有者 钱佳音 52005429                                                                                                    | 日标值 76,222.99 RMB RFx 应答版本号 4 |
| 投标接收信息项目 注释和附件 汇总 跟踪                                                                                                    |                                                                |                                                                                                    |                               |
| 本数据 问题 注释和附件                                                                                                    |                                                                |                                                                                                    |                               |
| 件参数<br>有效期间 2019/1202 - 2019/1202<br>振行: 中国人民币 元<br>特殊化回应治目标症 76.222.99 RMB<br>付款条款 2008 月相日,90天,银行承纪工票(90天)<br>税時 J1<br>履約保证金 0.00 | (1995)<br>1995<br>1995<br>1995<br>1995<br>1995<br>1995<br>1995 | 交換<br>易条款 Z2 進歩到厂<br>機計<br>建日期 2018/12/02 14:32:18 UTC+8<br>創建者 季-<br>理日期 2018/12/02 15:35:01 UTC+8<br>2018/12/02 15:35:01 UTC+8<br>物注音 52005429<br>青節先正 |                               |
| 合作伙伴和交货信息                                                                                                    | 中标                                                             | 記入状态: 待論认<br>3回编号:                                                                                                    | (                             |
| 详细信息 发送电子邮件 调用 清除                                                                                                    |                                                                | 1/2/05/2012                                                                                                    | 过滤器 设建                        |
|                                                                                                    | 有双目                                                            | 有双明全                                                                                                    | 电话号码                          |

#### 4.3.4 系统提示确认中标成功

| 显示 RFx 应答:                                                |                                  |                                                |                               |
|-----------------------------------------------------------|----------------------------------|------------------------------------------------|-------------------------------|
| ゆ   检査 关闭 问题和答案(0)                                        |                                  |                                                | د 🕲 د                         |
| 48 电子邮件发送出错                                               |                                  |                                                |                               |
| 2 确认成功                                                    |                                  |                                                |                               |
| RFx 应答编号 7000000472 RFx 编号 5000000902 状态 已接受<br>RFx 版本号 1 | 提交截止日期 2018/12/03 00:00:00 UTC+8 | <b>剩余时间</b> 0 天数 08:11:06 RFx 所有者 钱佳音 52005429 | 目标值 76,222.99 RMB RFx 应答版本号 4 |
| 投标接收信息项目 注释和附件 汇总 跟踪                                      |                                  |                                                |                               |
| 基本数据   问题   注释和附件                                         |                                  |                                                |                               |
| 事件参数                                                      |                                  | 服务与交货                                          |                               |
| 有效期间: 2018/12/02 - 2018/12/31                             |                                  | 贸易条款:Z2 送货到厂                                   |                               |
| 货币: 中国人民币 元                                               |                                  | 将太与统计                                          |                               |
| 投标接收回应的目标值: 76,222.99 RMB                                 |                                  | 1/143-15561                                    |                               |
| 付款条款: 2B08 月结日,90天,银行承兑汇票(90天)                            |                                  | 创建者: 本—                                        |                               |
| 税码: J1                                                    |                                  | 最后处理日期: 2018/12/02 15:35:01 UTC+8              |                               |
|                                                           |                                  | 最后处理人: 钱佳音 52005429                            |                               |
|                                                           |                                  | 销售凭证:                                          |                               |
|                                                           |                                  | 中标确认状态: 待确认                                    |                               |
|                                                           |                                  | 法务合同编号:                                        |                               |
| ▼ 合作伙伴和交货信息                                               |                                  |                                                | Ξ                             |
| 详细信息 发送电子邮件 调用 清除                                         |                                  |                                                |                               |
| 功能 编号 名和                                                  | 有效自                              | 有效期至                                           | 电话号码                          |

## 5. 常见问题处理

1、如在 SRM 系统中看到如下提示,代表您的登录已经超时,请重新登录 SRM 系统,在进行操作

### **500 SAP Internal Server Error**

ERROR: 后端会话已在超时后关闭 (termination: ERROR\_MESSAGE\_STATE)

- 2、请使用 IE 11 以上版本的浏览器以避免无法正常使用 SRM 系统。
- 3、上传附件时,请注意附件名称请勿使用\*-#&/~[]()\$@\! 等特殊符号
- 4、上传附件时,请选择 PDF, JPG, WORD, PPT, EXCEL 等标准文件类型,否则可能会上传失败。

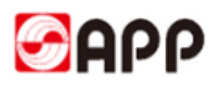

# THE END

# THANKS !